# 3. 指名競争入札操作手順

## 令和6年10月 福島市

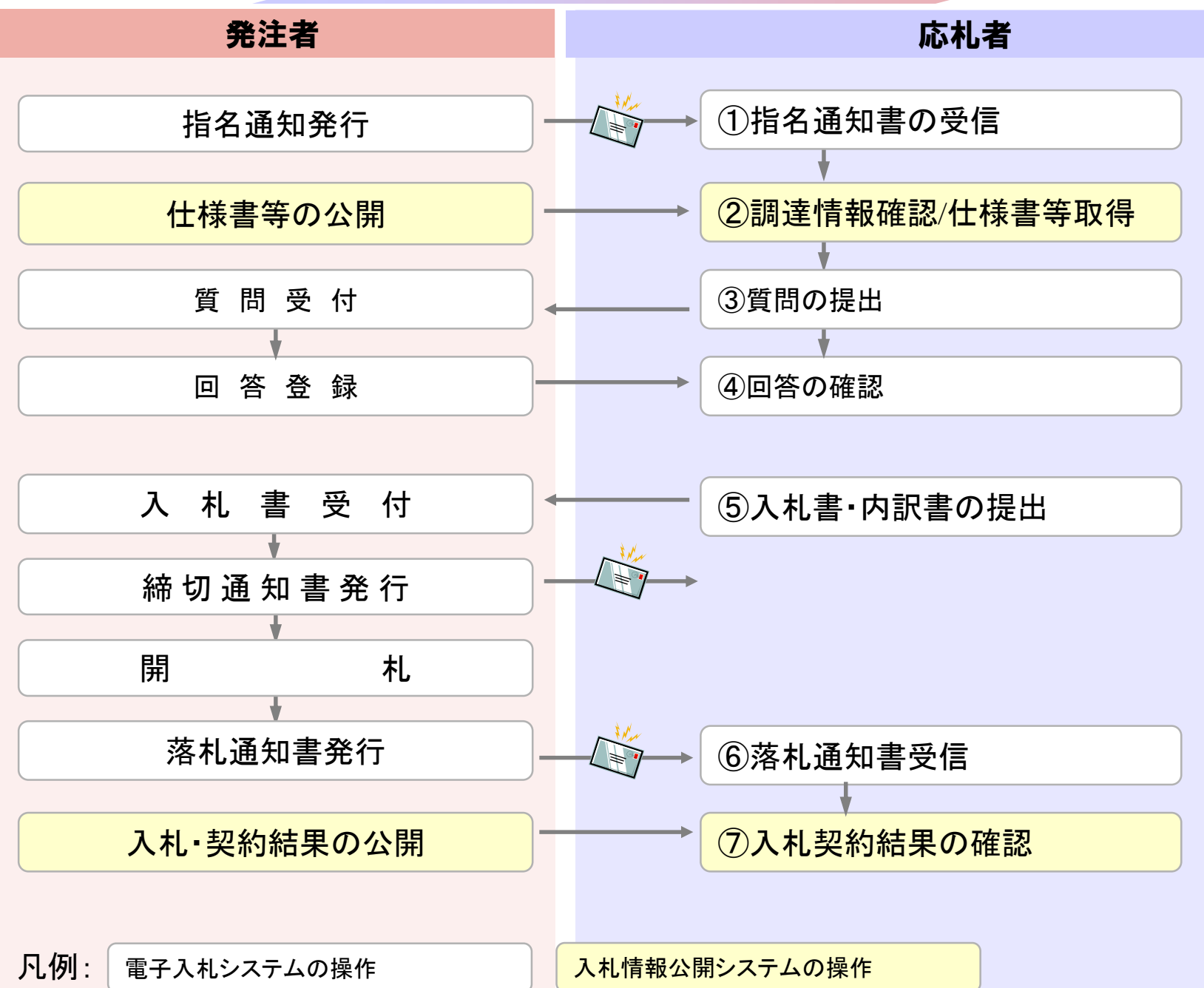

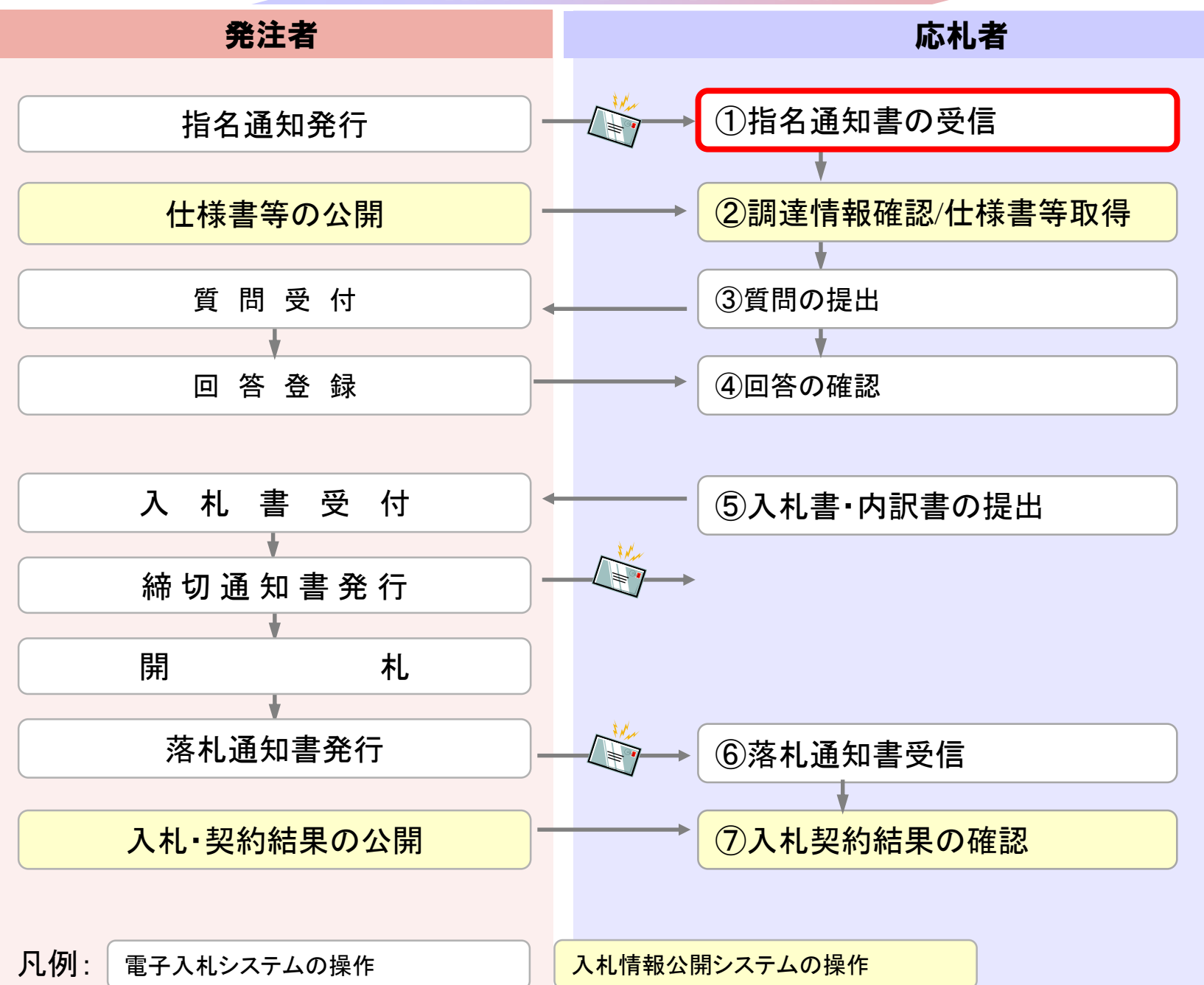

| ⑥      參 電子入札・福島市 × +                                            |                                                                                                    | - 0 X                                                                            |
|------------------------------------------------------------------|----------------------------------------------------------------------------------------------------|----------------------------------------------------------------------------------|
| $\leftarrow$ $\rightarrow$ C $\bigcirc$ https://www.city.fukusl  | ima.fukushima.jp/shigoto/nyusatsu/denshi/index.html A <sup>N</sup>                                                                                                    | 🖒 ዐ 🕼 🖸 🗞 … 🏈                                                                    |
| SUSTAINABLE<br>EEVELOPMENT<br>福島市     SUSTAINABLE<br>GOALS     J | 3. オと納税       サイト         ・市役所の案内       ・このサイトの使い方       ・携帯版         ・市役所の案内       ・このサイトの使い方       ・携帯版         ・市役所の案内       ・このサイトの使い方       ・携帯版         ・市役所の案内       ・このサイトの使い方       ・時間         ・市役所の案内       ・このサイトの使い方       ・時間         ・市役所の案内       ・このサイトの使い方       ・時間         ・市役所の案内       ・このサイトの使い方       ・時間         ・市役所の案内       ・このサイトの使い方       ・         ・市役所の案内       ・このサイトの使い方       ・         ・市役所の案内       ・       ・         ・・       ・       ・       ・         ・       ・       ・       ・       ・         ・       ・       ・       ・       ・       ・         ・       ・       ・       ・       ・       ・       ・       ・       ・       ・       ・       ・       ・       ・       ・       ・       ・       ・       ・       ・       ・       ・       ・       ・       ・       ・       ・       ・       ・       ・       ・       ・       ・       ・       ・       ・       ・       ・       ・       ・       ・       ・       ・       ・       ・       ・ <t< th=""><th><ul> <li>・サイトマップ</li> <li>福島市</li> <li>観光ノート</li> <li>Futurking Suite</li> </ul></th></t<>                                                                                                    | <ul> <li>・サイトマップ</li> <li>福島市</li> <li>観光ノート</li> <li>Futurking Suite</li> </ul> |
| 震災関連・安全 くらし・手続き 健                                                | 康・福祉 子育て・教育 まちづくり・環境 観光・文化・スポーツ し                                                                                                    | っごと・産業 市政情報                                                                      |
| キーワードから探す                                                        | たたまでは、     たたまでは、     たまでは、     たまでは、     たまでは、 | 織情報から探す > サイトマップから探す                                                             |
| <u>ホーム</u> > <u>しごと・産業</u> > <u>入札・契約情報</u> > 電子入札               |                                                                                                    |                                                                                  |
| 入札・契約情報                                                          | 電子入札                                                                                                    |                                                                                  |
| 届出用紙等 >                                                          | 電子入札システムの導入について                                                                                                    | >                                                                                |
| 制度関係                                                             | 電子入札における「業者番号」及び「商号又は名称」について                                                                                                    | >                                                                                |
| 入札公告・入札案件 >                                                      | 福島市電子入札ポータルサイト                                                                                                    | <b>&gt;</b>                                                                      |
| 入札結果・発注見通し                                                       | よくある質問と回答 (Q&A)                                                                                                    | >                                                                                |
| 登録・審査申請 >                                                        | お知らせ                                                                                                    | >                                                                                |
| 指名業者・有資格業者                                                       |                                                                                                    |                                                                                  |

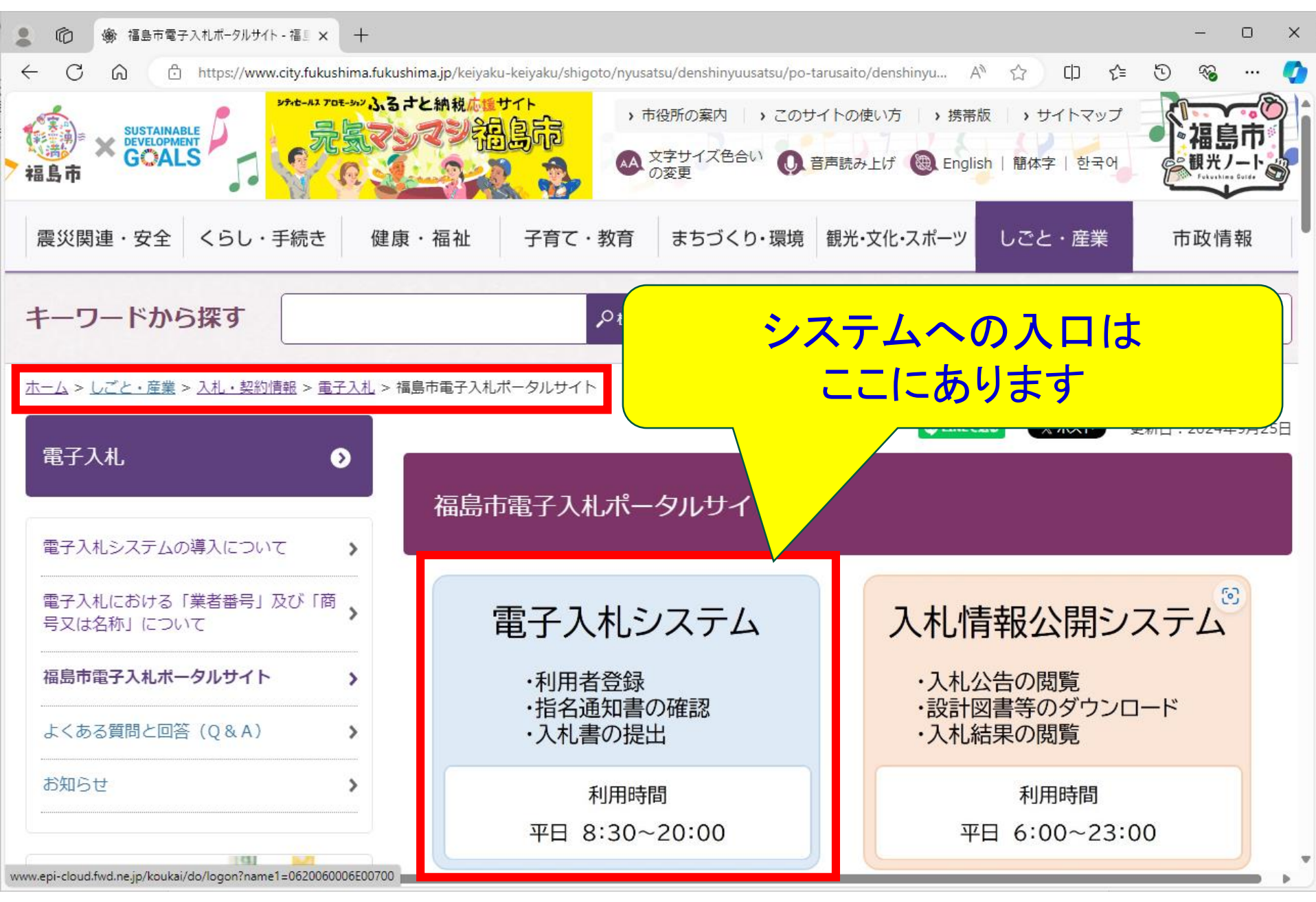

🎦 CALS/EC - 職場 - Microsoft Edge X AN https://www.ebs-cloud.fwd.ne.jp/CALS/Accepter/index.jsp?name1=0620060006E00700 福島市 電子入札システム 「調達機関・工事、コンサル/物品、役務/少額物品」選択画面(受注者用) 調達機関: 福島市 ◎工事、コンサル <u>◎物品、役務</u> ◎少額物品、少額役務 <注意事項> 本画面は電子入札システム新方式(脱Java方式)の画面となり、新方式に対応したPCの設定が必要となります。 ご利用の認証局や発注機関のホームページをご確認のうえ、新方式に対応した設定を行ってください。

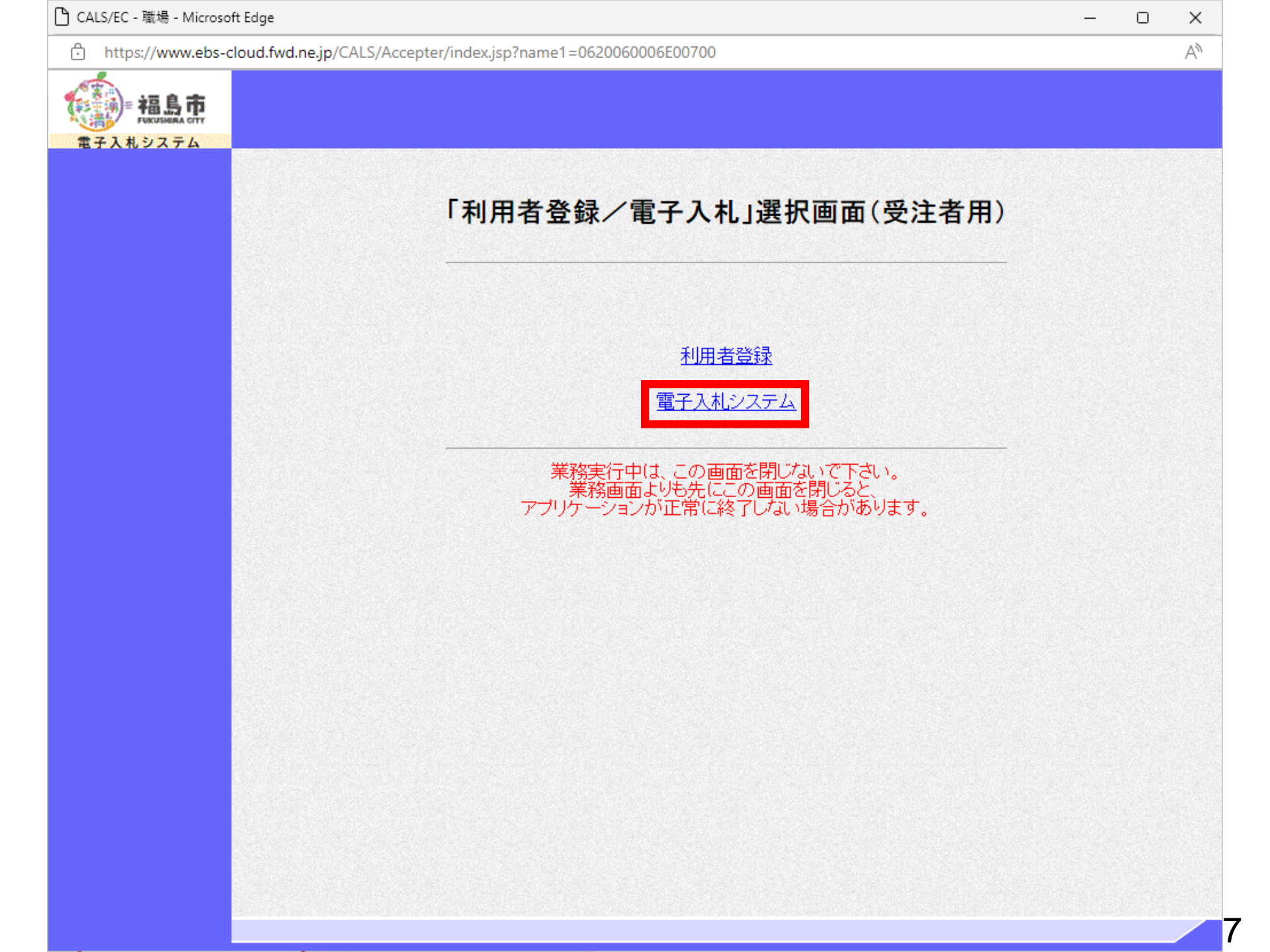

| CALS/EC - プロファイル 1 - N | licrosoft Edge                                                    |                  | - 0 X |
|------------------------|-------------------------------------------------------------------|------------------|-------|
| ▲ セキュリティ保護なし           | his-ap99/CALS/Goods/Accepter/EbController?KikanNo=1078&HachuType= | =1               | An    |
|                        | 2021年09月26日 12時17分<br>入札情報サービス 電子入札システム 説明要求                      | CALS/EC 電子入札システム | Ø     |
|                        |                                                                   |                  |       |
|                        |                                                                   |                  |       |
|                        |                                                                   |                  |       |
|                        |                                                                   |                  |       |
|                        |                                                                   | CALS/EC 電子入札システム |       |
|                        |                                                                   | 受注者クライアント        |       |
|                        |                                                                   |                  |       |
|                        |                                                                   |                  |       |
|                        |                                                                   |                  |       |
|                        |                                                                   |                  |       |
|                        |                                                                   |                  |       |
|                        |                                                                   |                  |       |
|                        |                                                                   |                  |       |
|                        |                                                                   |                  |       |
|                        |                                                                   |                  |       |
|                        |                                                                   |                  |       |
|                        |                                                                   |                  |       |
|                        |                                                                   |                  |       |
|                        |                                                                   |                  |       |
|                        |                                                                   |                  |       |
|                        |                                                                   |                  |       |
|                        |                                                                   |                  |       |

| CALS/EC - プロファイル 1 - N | icrosoft Edge                                                      | - | × |
|------------------------|--------------------------------------------------------------------|---|---|
| ▲ セキュリティ保護なし           | his-ap99/CALS/Goods/Accepter/EbController?KikanNo=1078&HachuType=1 |   | A |
| 福島市                    | 2024年09月26日 12時09分 CALS/EC 電子入札システム                                |   | Ø |
| 電子入札システム               | 入札情報サービス 電子入札システム 説明要求                                             |   |   |

#### CALS/EC 電子入札システム

| PID番亏, | PIN番号を入力してください | •     | U | ^ |
|--------|----------------|-------|---|---|
|        | PIN番号: ***     | *     | ٦ |   |
| đ      | 担当者:           |       |   |   |
|        | ок             | キャンセル |   |   |

|        | -ap99/CALS/Goods/Ac | cepter/EbController | KikanNo=1078&HachuType=1 |                  |                  |                                                                                                    |
|--------|---------------------|---------------------|--------------------------|------------------|------------------|----------------------------------------------------------------------------------------------------|
| -      |                     | 2024                | 4年09月26日 12時09分          | CALS/FC 雷子入村システム |                  |                                                                                                    |
|        | 入札情報サービス            | 電子入札システム            | 説明要求                     |                  |                  |                                                                                                    |
|        |                     |                     |                          | 調達案件一覧           |                  |                                                                                                    |
|        |                     |                     |                          |                  |                  |                                                                                                    |
|        |                     | 1                   |                          | <b>調産業件快</b> 案   |                  |                                                                                                    |
|        | 案件名称                | ,                   |                          | □ 契約管理番号または案件番号  | のみの場合はチェックしてください |                                                                                                    |
|        | 入札方式                | 全て                  | •                        | 進捗状況 全て          | ▼                |                                                                                                    |
|        | 案件担当部署              | 財務部▼                |                          | □ 結果登録済の案件を表示しない | い場合はチェックしてください   |                                                                                                    |
|        | 課所                  | 全て 🗸                |                          |                  |                  |                                                                                                    |
| i shew | 入札書締切日時             |                     |                          |                  |                  |                                                                                                    |
|        | 開札日時                |                     | ~                        |                  |                  |                                                                                                    |
|        | 表示件数                | 10 •                |                          |                  |                  | a de la compañía de la compañía de la compañía de la compañía de la compañía de la compañía de la compañía de l |
| 1.680  | 安供主二师应              |                     |                          |                  |                  | 除卖                                                                                                    |
|        | 条件表示顺序              | 兼件番号                | ● 降順                     |                  |                  | 12.4                                                                                                    |
|        |                     |                     |                          |                  |                  |                                                                                                    |
|        |                     |                     |                          |                  |                  |                                                                                                    |
|        |                     |                     |                          |                  |                  |                                                                                                    |
|        |                     |                     |                          |                  |                  |                                                                                                    |
|        |                     |                     |                          |                  |                  |                                                                                                    |
|        |                     |                     |                          |                  |                  |                                                                                                    |
|        |                     |                     |                          |                  |                  |                                                                                                    |
|        |                     |                     |                          |                  |                  |                                                                                                    |
|        |                     |                     |                          |                  |                  |                                                                                                    |
|        |                     |                     |                          |                  |                  |                                                                                                    |
|        |                     |                     |                          |                  |                  |                                                                                                    |
|        |                     |                     |                          |                  |                  |                                                                                                    |
|        |                     |                     |                          |                  |                  |                                                                                                    |

| う CALS/EC - プロファイル 1 - N                                      | licrosoft Edge         |                 |                                       |                 |                |                 |          |          |       |             |      |            | —                  | o x        |
|---------------------------------------------------------------|------------------------|-----------------|---------------------------------------|-----------------|----------------|-----------------|----------|----------|-------|-------------|------|------------|--------------------|------------|
| ▲ セキュリティ保護なし                                                  | his-ap99/CALS/Goods/Ac | cepter/EbContro | oller?KikanNo=1078&HachuType=1        | 1               |                |                 |          |          |       |             |      |            |                    | <i>∀</i> ∥ |
| ·<br>·<br>·<br>·<br>·<br>·<br>·<br>·<br>·<br>·<br>·<br>·<br>· |                        | 2               | 024年09月26日 12時10分                     | CALS/EC         | 電子入札シ          | マテム             |          |          |       |             |      |            |                    | Ø          |
| 電子入札システム                                                      | 入札情報サービス               | 電子入札システ         | ム 説明要求                                |                 |                |                 |          |          |       |             |      |            |                    |            |
| 0 調達案件一覧                                                      |                        |                 |                                       |                 | 調達到            | 案件一覽            | 覧        |          |       |             |      |            |                    |            |
| • 登録者情報                                                       |                        |                 |                                       |                 | 調達             | 案件検索            |          |          |       |             |      |            |                    |            |
|                                                               | ● 契約管理番号               | ;               | ※完全一致検索                               | 〇案件             | 番号             |                 |          |          |       |             |      |            |                    |            |
|                                                               | 案件名称                   |                 |                                       | □ 契約            | 的管理番号ま         | こたは案件番          | 号のみの場合   | 合はチェックして | ください  |             |      |            |                    |            |
|                                                               | 入札方式                   | 全て              |                                       | ✓ 進捗状況          | 兄 (全て          |                 | <b>~</b> |          |       |             |      |            |                    |            |
|                                                               | 棄件担当部者<br>連話           | 財務部▼            |                                       | □ 結界            | <b>見登録済の</b> 第 | <b>尾件を表示し</b> に | ない場合はチ   | エックしてくださ | สา    |             |      |            |                    |            |
|                                                               | 新/71<br>1.1.曲绕机口味      | [ <u>∓</u> ( ▼] |                                       |                 |                |                 |          |          |       |             |      |            |                    |            |
|                                                               |                        | 全和の存在の日の        | e□ (★)                                | 06年00月26日(木)    |                |                 |          |          |       |             |      |            |                    |            |
|                                                               | 第11日時<br>              |                 |                                       | 00409/1201 (//) |                |                 |          |          |       |             |      |            |                    |            |
|                                                               | 表示件数                   | 10 •            |                                       |                 |                |                 |          |          |       |             |      |            | 表示案件 1-4<br>全室件数 4 |            |
|                                                               | 案件表示順序                 | 案件番号            | <b>v</b> ]                            | 昇順              |                |                 |          |          |       |             |      |            | ±******            |            |
|                                                               |                        |                 | · · · · · · · · · · · · · · · · · · · | <b>〕降順</b>      |                |                 |          |          |       |             |      | <b>(快済</b> |                    |            |
|                                                               |                        |                 |                                       |                 |                |                 |          |          |       |             |      |            |                    |            |
|                                                               |                        | No. 制连室件        | 案件名称                                  | 進捗状況            | 証明:<br>提案      | 書等/<br>書等       | 入礼書      | 辞退届      | 辞退由諸妻 | 通知書         | 状況確認 | 発注者からの     |                    |            |
|                                                               |                        | Brindestern     |                                       |                 | 提出             | 再提出             | 見積書      |          | TINE  |             | -HPL | ,,,,,,     |                    |            |
|                                                               |                        | 1               | 物品随意契約·特定者                            | 指名業者選考中         |                |                 | 提出       | 提出       |       | 表示          | 表示   |            |                    |            |
|                                                               |                        | 2               | 物品随意契約・オープンカウンタ                       | 案件登録済み          |                |                 | 提出       |          |       |             |      |            |                    |            |
|                                                               |                        | 3               | 物品指名競争入札(最低価格)                        | 指名業者選考中         |                |                 | 提出       | 提出       |       | 表示<br>未参昭有り | 表示   |            |                    |            |
|                                                               |                        | 4               | 物品一般競争入札(最低価格)                        | 案件登録済み          | 提出             |                 |          |          |       |             |      |            |                    |            |
|                                                               |                        |                 |                                       |                 |                |                 |          |          |       |             |      |            | 表示案件 1-4           |            |
|                                                               |                        |                 |                                       |                 |                |                 |          |          |       |             |      |            | 至柔1+致 4            |            |
|                                                               |                        |                 |                                       |                 |                |                 |          |          |       |             |      |            | 1 🕑                |            |
|                                                               |                        |                 |                                       |                 |                |                 |          |          |       |             |      |            |                    |            |
|                                                               |                        |                 |                                       |                 |                |                 |          |          |       |             |      |            |                    |            |
|                                                               |                        |                 |                                       |                 |                |                 |          |          |       |             |      |            |                    |            |
|                                                               |                        |                 |                                       |                 |                |                 |          |          |       |             |      |            |                    |            |
|                                                               |                        |                 |                                       |                 |                |                 |          |          |       |             |      |            |                    |            |
|                                                               |                        |                 |                                       |                 |                |                 |          |          |       |             |      |            |                    |            |

| 🗅 CALS/EC - プロファイル 1 -                        | Microsoft Edge       |                         |                              |                |     |                        |      | - | ×  |
|-----------------------------------------------|----------------------|-------------------------|------------------------------|----------------|-----|------------------------|------|---|----|
| ▲ セキュリティ保護なし                                  | his-ap99/CALS/Goods/ | /Accepter/EbController? | ?KikanNo=1078&HachuType=1    |                |     |                        |      |   | A# |
| (二) 福島市                                       |                      | 2024                    | 1年09月26日 12時 <del>0</del> 9分 | CALS/EC 電子入札シス | テム  |                        |      |   | Ø  |
| 電子入札システム                                      | 入札情報サービス             | 電子入札システム                | 説明要求                         |                |     |                        |      |   |    |
| <ul> <li>• 調達案件一覧</li> <li>• 登録者情報</li> </ul> |                      |                         |                              | 通知書            | 書一覧 |                        |      |   |    |
|                                               | E.                   |                         | 通知書名                         |                |     | 通知書発行日付                | 通知書研 | 認 |    |
|                                               | 1                    | 指名通知書                   |                              |                |     | 令和06年09月26日 (木) 11時49分 | 未参照  | 8 |    |
|                                               |                      |                         |                              | Ø              | 16  |                        |      |   |    |
|                                               |                      |                         |                              |                |     |                        |      |   |    |
|                                               |                      |                         |                              |                |     |                        |      |   |    |
|                                               |                      |                         |                              |                |     |                        |      |   |    |
|                                               |                      |                         |                              |                |     |                        |      |   |    |
|                                               |                      |                         |                              |                |     |                        |      |   |    |
|                                               |                      |                         |                              |                |     |                        |      |   |    |
|                                               |                      |                         |                              |                |     |                        |      |   |    |
|                                               |                      |                         |                              |                |     |                        |      |   |    |
|                                               |                      |                         |                              |                |     |                        |      |   |    |

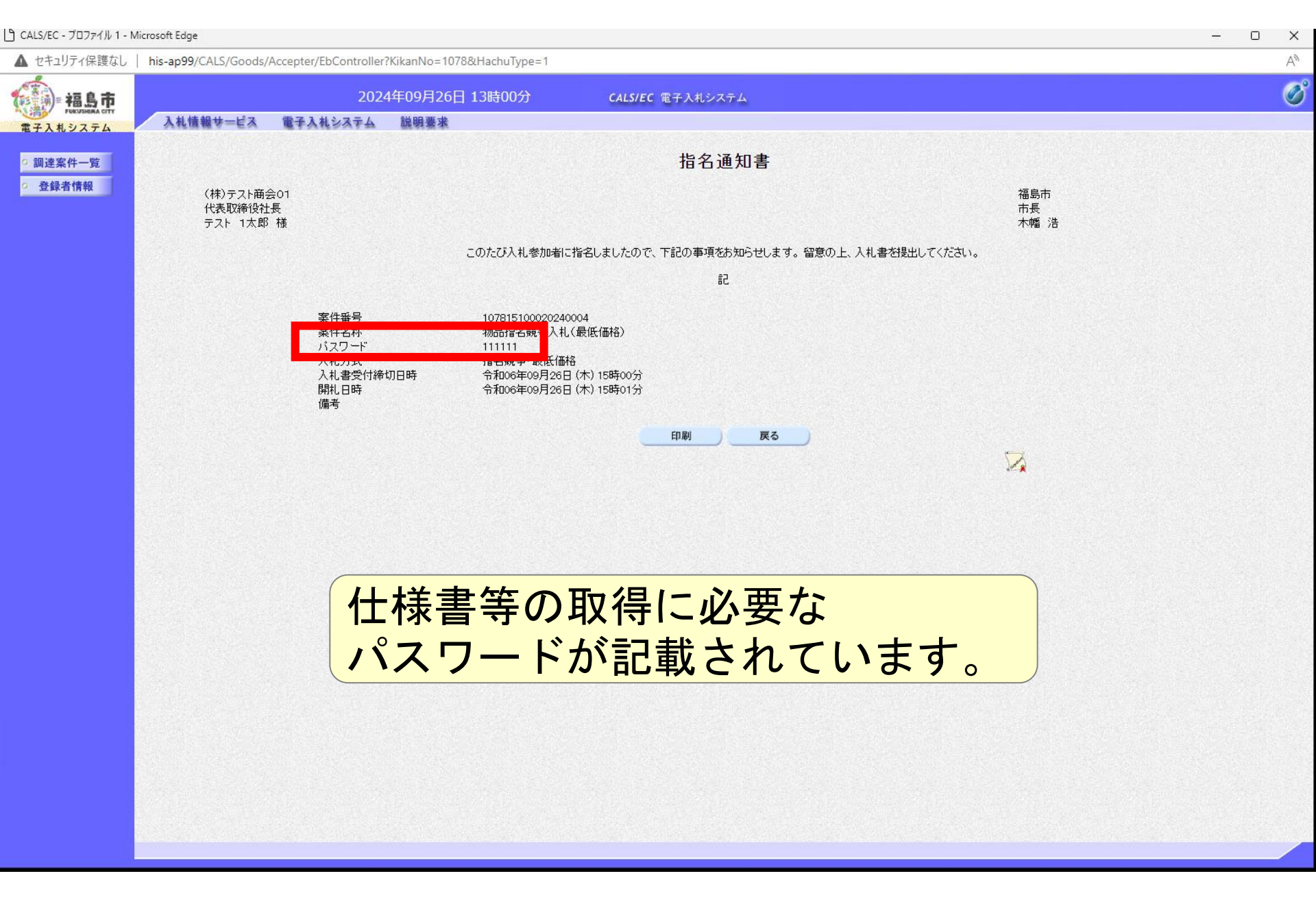

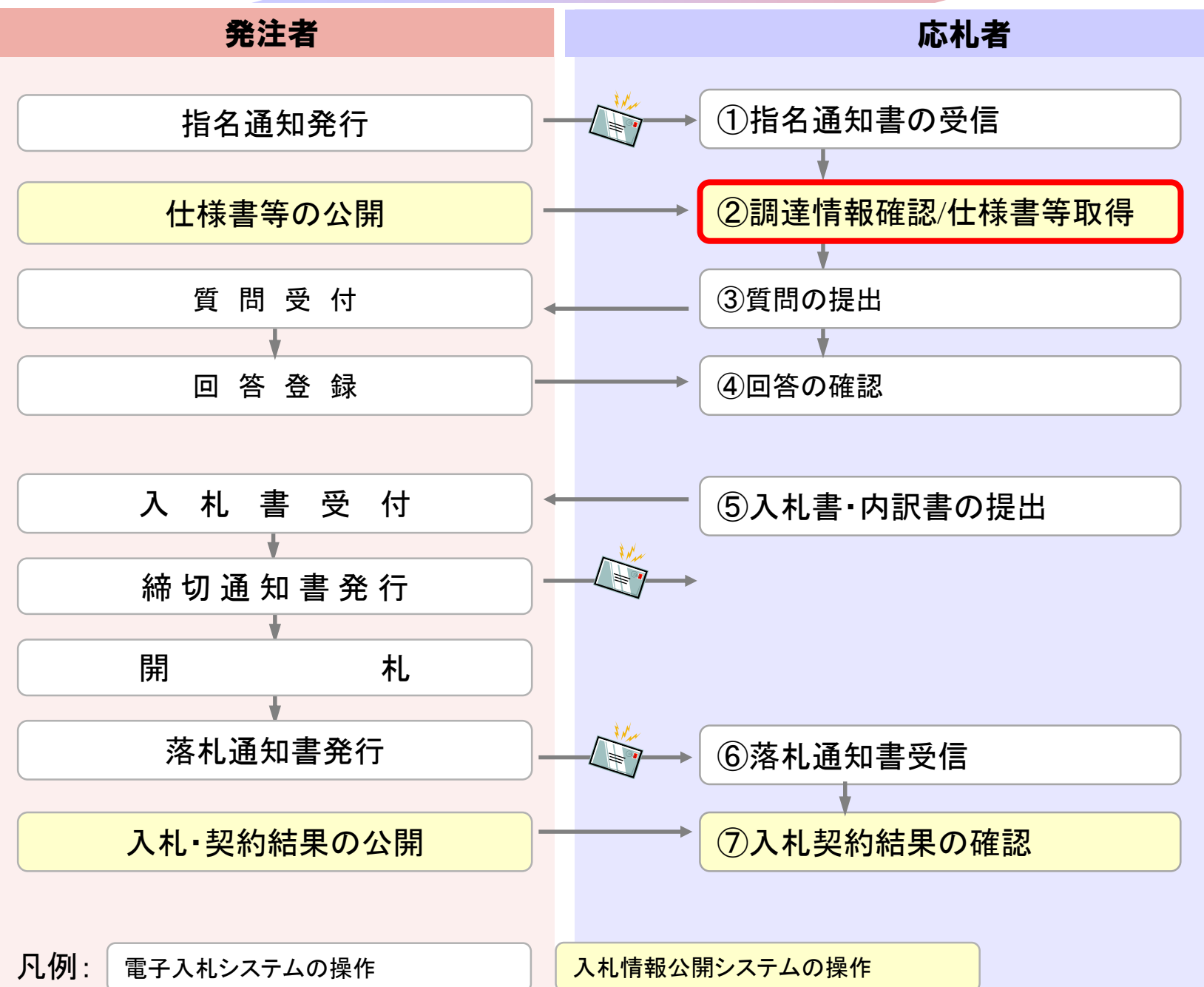

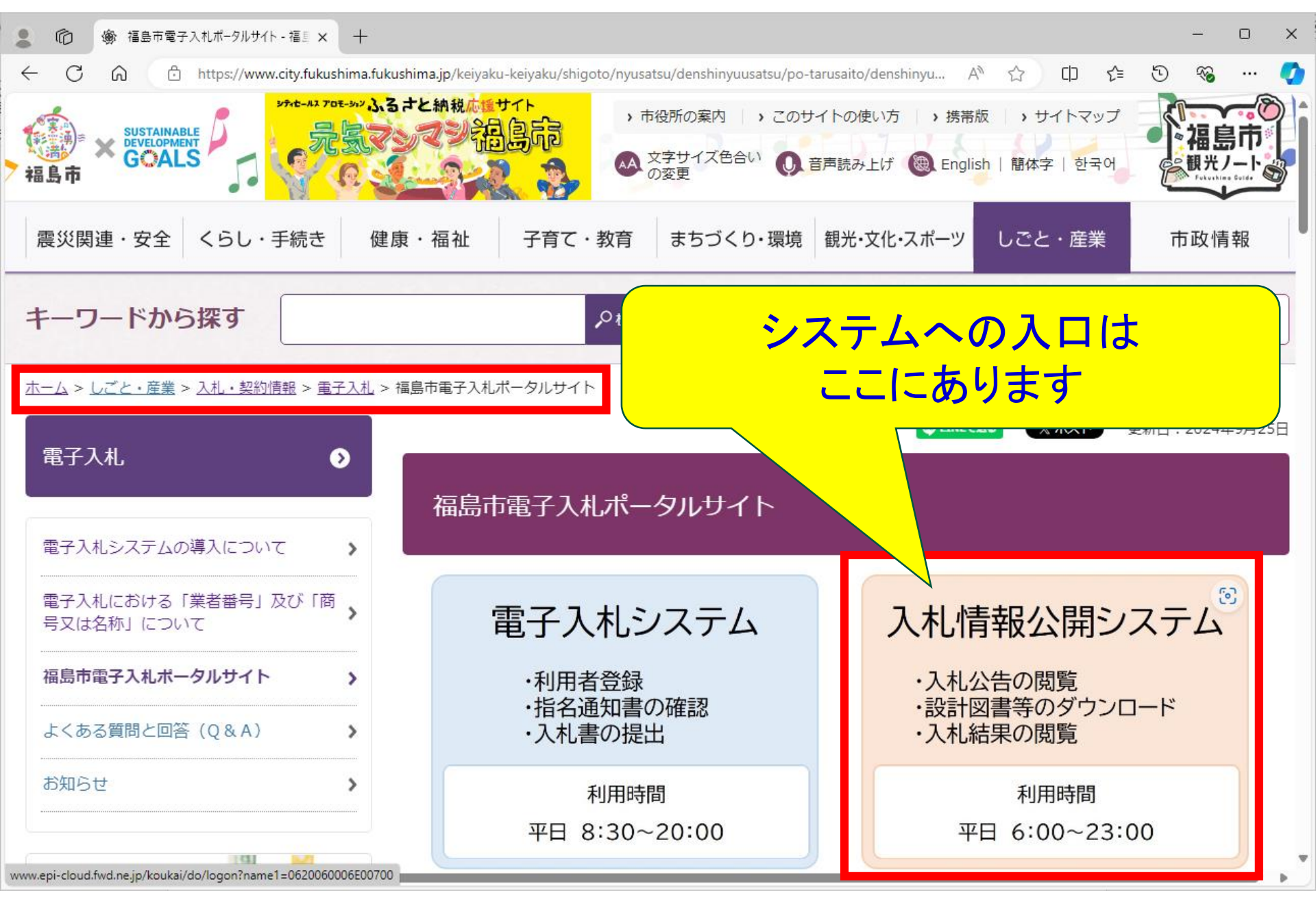

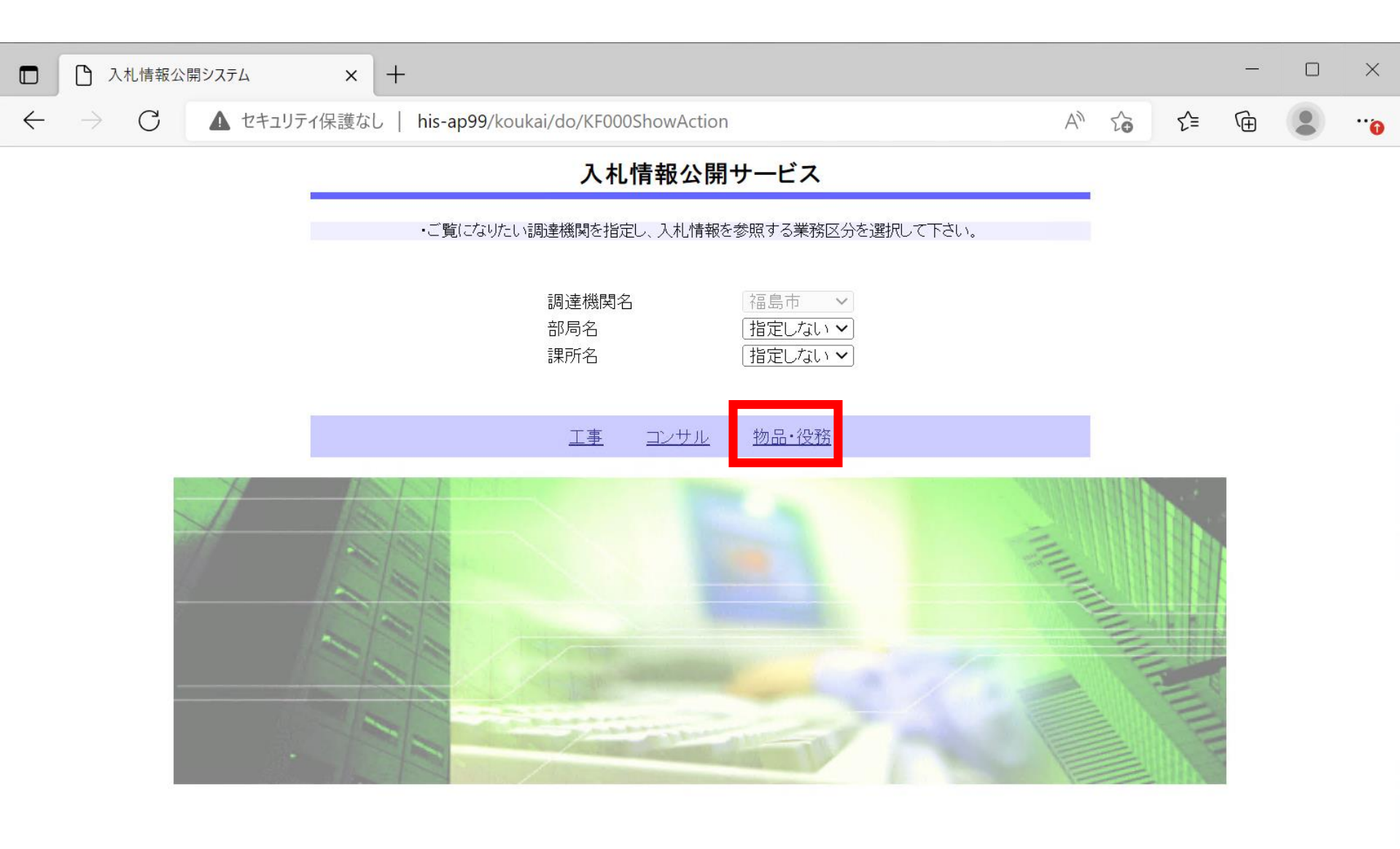

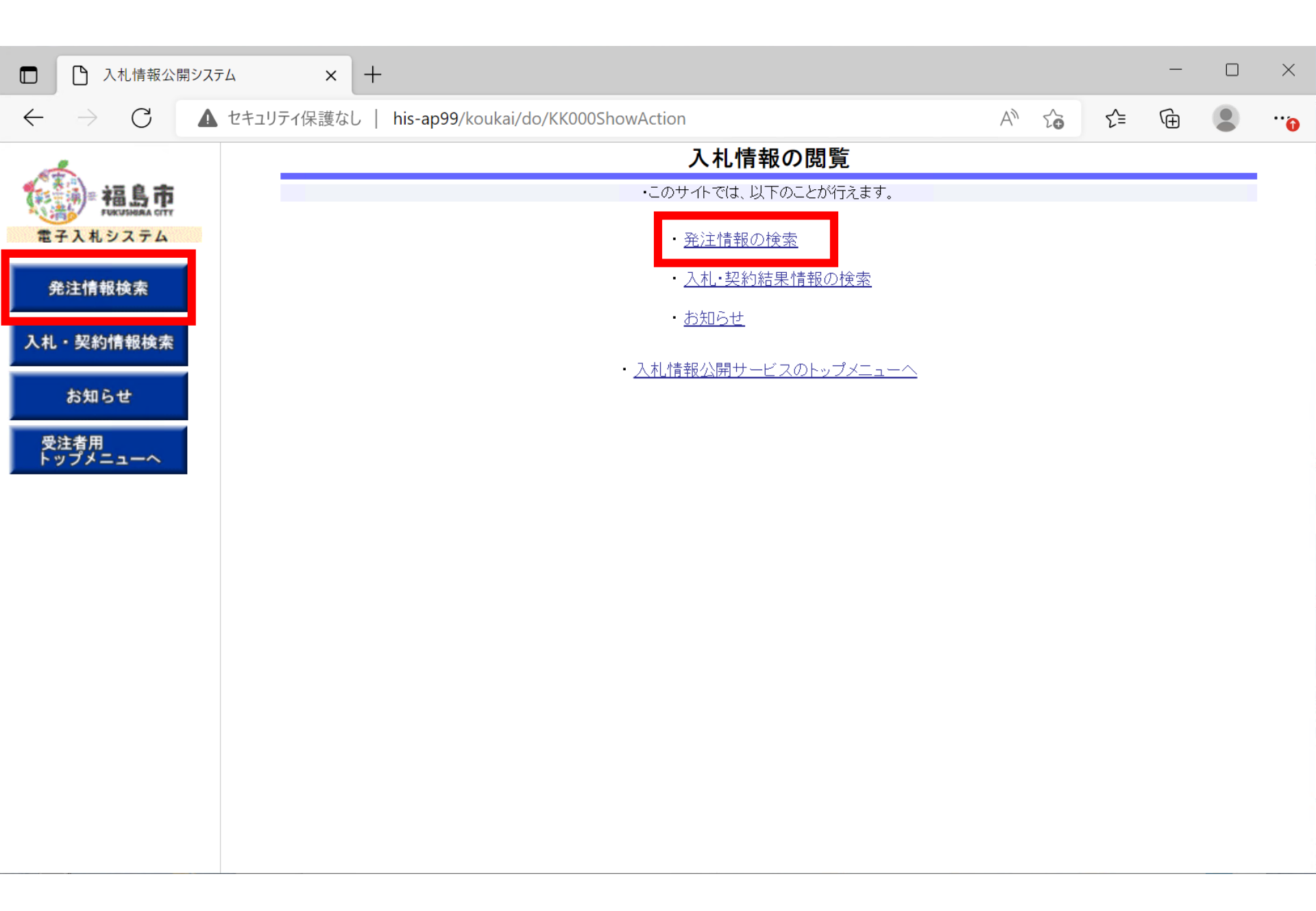

| ・パー・マント・マント・マント・マント・マント・マント・マント・マント・マント・マント                                               |
|-------------------------------------------------------------------------------------------|
| 受注者用<br>トップメニューへ       更新日 < の降順 < ま示件数       10 < 件ごと         表示順       更新日 < の降順 < ま示件数 |
|                                                                                           |

検索条件を指定しないと、確認のメッセージが表示されます。 対象を絞り込みたい場合は検索条件を指定してください。

|          | セキュリティ保護なし   h                                     | is-ap99/koukai/do/KK0          | 00ShowActic | n                         |                    | A" E            | δ Σ <sup>±</sup> | œ                |
|----------|----------------------------------------------------|--------------------------------|-------------|---------------------------|--------------------|-----------------|------------------|------------------|
| 如自古      |                                                    |                                |             | 発注情報                      | 検索                 |                 |                  |                  |
|          |                                                    |                                |             |                           |                    |                 | 検索               | クリア              |
| 17407274 | 年度                                                 | 指定しない 🗸                        |             | 11                        | スワード制限             | 指定しない 🗸         |                  |                  |
| 発注情報検索   | 入札方式                                               | 指定しない                          | ~           | 案                         | 件区分                | 指定しない~          |                  |                  |
|          | 資格区分                                               | 指定しない 🗸                        |             | 営                         | 業品目                | 指定しない 🗸         |                  |                  |
| も・契約情報検索 | 件名                                                 |                                |             |                           |                    | を               | 含む               |                  |
| 101-00 M | 契約管理番号                                             |                                |             | を含                        | む                  |                 |                  |                  |
| お知らせ     | 地域要件                                               | 指定しない 🗸                        |             |                           |                    |                 |                  |                  |
| 受注者用     | 日付                                                 | 更新日~                           | •           | ~                         |                    |                 |                  |                  |
| トップメニューへ | 表示順                                                | 更新日 🗸 の 🏾                      | 降順 🗸        | 表                         | 示件数                | 10 🗸 件ごと        |                  |                  |
|          | <ul> <li>公告情報を参照<br/>検索結果一覧:4件の</li> </ul>         | するには、件名をクリックしま<br>のうち1 - 4件を表示 | きす。         |                           |                    |                 |                  | (全1ページ           |
|          | 公開日                                                | 件名                             | 契約管理<br>番号  | 入札方式                      | 資格区分               | 営業品目            | 開札日              | 課所名              |
|          | <sup>■</sup><br>2024/09/25 格)                      | 一般競争入札(最低価                     | 2024092601  | 및 一般競争・<br>最低価格           | 物品の販売              | 衣服・その他繊維製<br>品類 | 2024/09/26       | 財務部<br>契約検<br>査課 |
|          | <sup>■</sup><br>2024/09/25 価格                      | <u>勿品指名競争入札(最低</u><br>         | 2)24092602  | 및 指名競争・<br>最低価格           | 物品の販売              | 衣服・その他繊維製<br>品類 | 2024/09/26       | 財務部<br>契約検<br>査課 |
|          | <mark>№</mark><br>2024/09/25 <mark>夕</mark>        | <u> 随意契約・オープンカウン</u>           | 2024092603  | ■ 随意契約方<br>式・オープンカ<br>ウンタ | 物品の販売              | 衣服・その他繊維製<br>品類 | 2024/09/26       | 財務部<br>契約検<br>査課 |
|          | <sup>∎</sup><br>2024/09/25 <sup>■</sup> ~~ <u></u> | 物品随意契約·特定者                     | 2024092604  | ■ 随意契約方<br>式・特定者          | <sup>5</sup> 物品の販売 | 衣服・その他繊維製<br>品類 | 2024/09/26       | 財務部<br>契約検<br>本調 |

| □ 入札情報公開システ                  | 4 × +                                         |                                  |       |    | _ |    | $\times$ |
|------------------------------|-----------------------------------------------|----------------------------------|-------|----|---|----|----------|
| $\leftarrow$ $\rightarrow$ C | セキュリティ保護なし   his-ap99/k                       | oukai/do/KK000ShowAction         | A" to | ל≡ | Ē |    |          |
| 4                            |                                               | 発注情報閲覧                           |       |    |   |    |          |
| 福島市                          |                                               |                                  |       |    |   | 戻る | - 1      |
| 電子入札システム                     | 更新日:2024/09/26                                |                                  |       |    |   |    | - 1      |
| 発注情報検索                       | 年度<br>件名                                      | 2024年度<br>物品指名競争入札(最低価格)         |       |    |   |    | - 1      |
| 入札・契約情報検索                    | 契約官理番号<br>入札方式<br>資格区分                        | 2024092602<br>指名競争・最低価格<br>物品の販売 |       |    |   |    | - 1      |
| お知らせ                         | 営業品目<br>公開日                                   | 衣服・その他繊維製品類           2024/09/25 |       |    |   |    | - 1      |
| 受注者用<br>トップメニューへ             | 入札締切日時<br>開札日<br>予定価格(超抜)                     | 2024/09/26 15:00<br>2024/09/26   |       |    |   |    |          |
|                              | 地域要件<br>その他要件                                 | 指定しない                            |       |    |   |    |          |
|                              | 備考<br>摘要<br>=====                             |                                  |       |    |   |    | - 1      |
|                              | 課所名<br>入札公告等ファイル1<br>入札公告等ファイル2<br>入札公告等ファイル2 | 91份部 关利供宜課<br>入札公告.txt           |       |    |   |    |          |

#### 仕様書等の取得にはパスワードが必要になります。

※添付ファイルは必す「保存」を選択し、タワンロートした後に開いて下さい。

※当業件の光注図書を、ウンロードするには、「パスワード入力」ボタンを押してログインしてください。

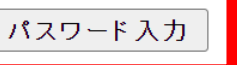

※本案件は電子入札対象案件です。

| □ □ 入札情報公開3                  | ツステム    | × +              | :                                                                                 |
|------------------------------|---------|------------------|-----------------------------------------------------------------------------------|
| $\leftarrow$ $\rightarrow$ G | ▲ セキュリラ | 「ィ保護なし   his-ap9 | 9/koukai/do/KK000ShowAction $\begin{tabular}{lllllllllllllllllllllllllllllllllll$ |
|                              |         |                  | 発注情報(制限あり)ログイン                                                                    |
| 福島市                          |         |                  | 業者番号、業者名称と案件パスワードを入力して下さい。                                                        |
| 電子入札システム                     |         | 調達機関             | 福島市                                                                               |
| 発注情報検索                       |         | 案件名称             | 物品指名競争入札(最低価格)                                                                    |
| 入札・契約情報検索                    |         | 業者番号             | 半角英数字入力(9桁)                                                                       |
|                              |         | 業者名 ★            | (株)テスト商会01                                                                        |
| お知らせ                         |         | 案件パスワード ★        | ••••••<br>                                                                        |
| 受注者用<br>トップメニューへ             |         | 担当者名             | 全角20文字以内                                                                          |
|                              |         | 電話番号             | 半角(例:03-0000-0000)                                                                |
|                              |         | メールアドレス          |                                                                                   |
|                              |         |                  | ログイン クリア 戻る                                                                       |

#### 業者名と、指名通知書に記載のパスワードを 入力してください。他項目は入力不要です。

| □ ○ 入札情報公開シス:                                                                                                    | ть × +                    |                                  | — c |      |
|----------------------------------------------------------------------------------------------------|---------------------------|----------------------------------|-----|------|
| $\leftarrow$ $\rightarrow$ C                                                                                                    | ・セキュリティ保護なし   his-ap99/ke | oukai/do/KK000ShowAction         | Ē   | •••• |
| and the second second s |                           | 発注情報閲覧                           |     |      |
| 福島市                                                                                                    |                           |                                  | 戻る  |      |
| 電子入札システム                                                                                                    | 更新日:2024/09/26            |                                  |     |      |
| 発注情報検索                                                                                                    | 年度<br>件名                  | 2024年度           物品指名競争入札(最低価格)  |     |      |
| 入札・契約情報検索                                                                                                    | 契約管理番号<br>入札方式<br>答枚区公    | 2024092602<br>指名競争・最低価格<br>物品の販売 |     | _    |
| お知らせ                                                                                                    | 営業品目<br>公開日               | 衣服・その他繊維製品類       2024/09/25     |     |      |
| 受注者用<br>トップメニューへ                                                                                                    | 入札締切日時<br>開札日<br>予定価格(税抜) | 2024/09/26 15:00<br>2024/09/26   |     | -    |
|                                                                                                    | 地域要件 その他要件                | 指定しない                            |     |      |
|                                                                                                    | 備考<br>摘要                  |                                  |     |      |

#### 発注図書欄に仕様書等のファイルが表示されたら ダウンロードして確認します。

|                         |             | 禾有石    |
|-------------------------|-------------|--------|
| (株)テスト商会01              |             |        |
|                         |             |        |
| 発注図書                    |             |        |
|                         |             |        |
|                         |             |        |
| ※  法付ファイル(土広ず)  保友) を選択 | ダウンロードレた後に良 | いて下さい。 |

※本家件け雷子入札対象家件です

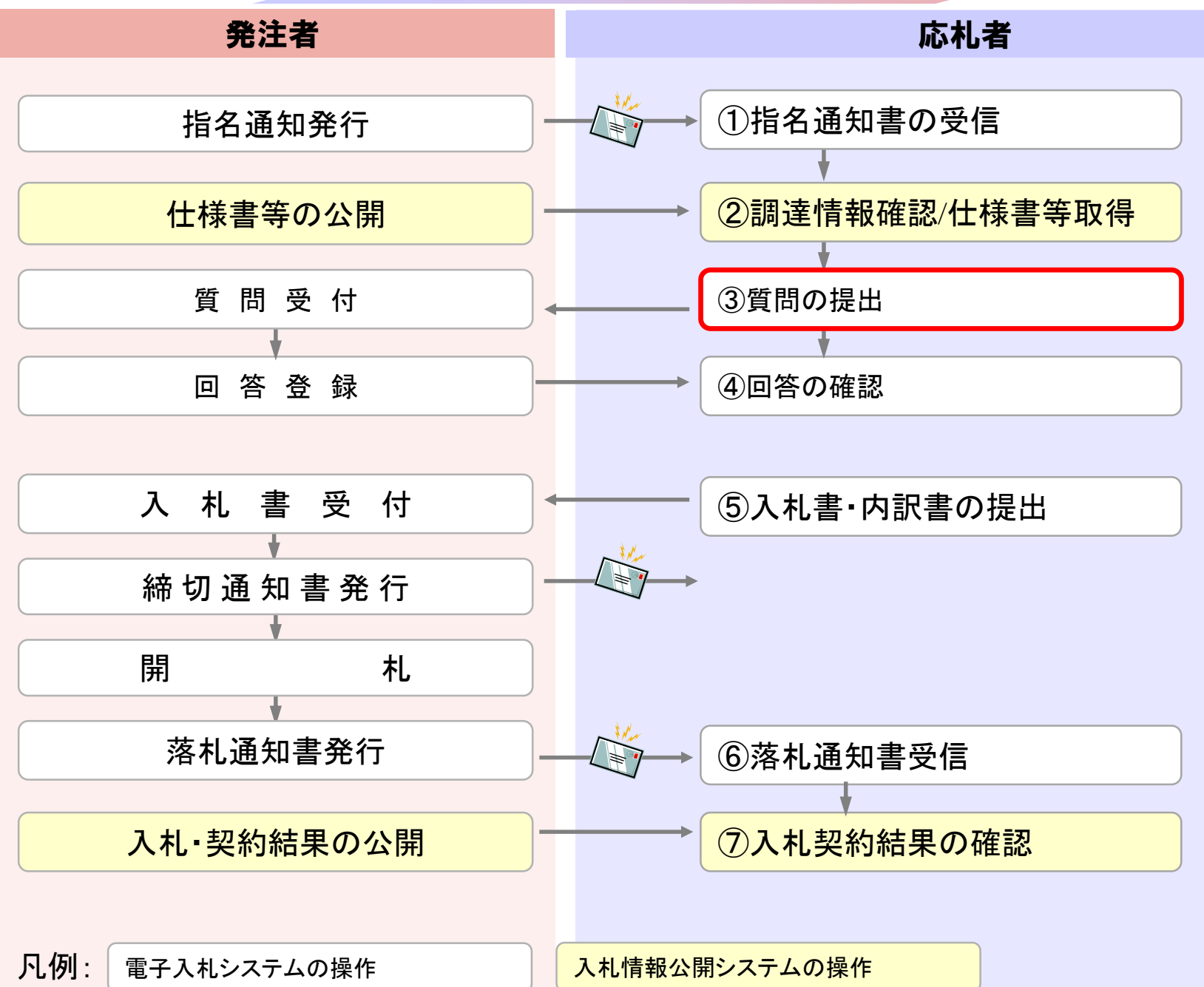

| 🗅 CALS/EC - プロファイル 1 - M | ficrosoft Edge                                                                                          |                                     |                                                                               |                         |                                             | _                                     |    | ×  |
|--------------------------|----------------------------------------------------------------------------------------------------|-------------------------------------|-------------------------------------------------------------------------------|-------------------------|---------------------------------------------|---------------------------------------|----|----|
| ▲ セキュリティ保護なし             | his-ap99/CALS/Goods/A                                                                                   | ccepter/EbController?Ki             | kanNo=1078&HachuType=1                                                        |                         |                                             |                                       |    | Au |
|                          | 入札情報サービス                                                                                                | 2024年<br>電子入札システム                   | 10日01日 11時00分<br>説明要求                                                         | <b>CALS/EC</b> 電子入札システム |                                             |                                       |    | Ø  |
| ◎ 調達案件一覧                 |                                                                                                    |                                     | 調道                                                                            | <b>達案件一覧</b>            |                                             |                                       |    |    |
| 2 登録者情報                  | <ul> <li>契約管理番号<br/>案件名称<br/>入札方式<br/>案件担当部署<br/>課所<br/>入札書締切日時<br/>開札日時<br/>表示件数<br/>案件表示順序</li> </ul> | 全て<br>財務部 ▼<br>全て ▼<br>10 ▼<br>案件番号 | i<br>  <br>  <br>  <br>  <br>  <br>  <br>  <br>  <br>  <br>  <br>  <br>  <br> |                         | 審号のみの場合はチェックしてくださし<br>▼<br>しない場合はチェックしてください | )<br>表示案件 1-<br>全案件数<br><b>検索</b> 1 1 | 22 |    |
| 質問                       | を提出す                                                                                                    | るには、                                | 「説明要ヌ                                                                         | 「 書業∕  、 まま             | を押します                                       | 0<br>0                                | 30 |    |
|                          |                                                                                                    |                                     |                                                                               |                         |                                             |                                       |    |    |

javascript:qaPage();

| ▲ セキュリティ保護なし | his-ap99/CALS/QaAccepter/EbControlle | er?KikanNo=1078&HachuType=1&UserIdTyouteiKikan=&name1=1078&QASimple=0&S | SmallGoods=0            | A |
|--------------|--------------------------------------|-------------------------------------------------------------------------|-------------------------|---|
| 市息市          |                                      | 2024年10月01日 11時01分                                                      | <b>CALS/EC</b> 電子入札システム | Ø |
| 電子入札システム     | 入札情報サービス                             |                                                                         |                         |   |
|              |                                      |                                                                         |                         |   |
|              |                                      | UALS/EU 電子入札システム                                                        |                         |   |
|              |                                      | 受注者クライアント                                                               |                         |   |
|              |                                      | Pin番号入力ダイアログ ー ロ X                                                      |                         |   |
|              |                                      | P№番号を入力してください。                                                          |                         |   |
|              |                                      | PIN番号: **** <br>担当者:                                                    |                         |   |
|              |                                      |                                                                         |                         |   |

ICカードのログインが再度必要です。

| ♪ CALS/EC - プロファイル 1 - M                             | Microsoft Edge       |                                                                                                    |                                                                         | -                                                                        | × |
|------------------------------------------------------|----------------------|----------------------------------------------------------------------------------------------------|-------------------------------------------------------------------------|--------------------------------------------------------------------------|---|
| ▲ セキュリティ保護なし                                         | his-ap99/CALS/QaAcce | pter/EbController?KikanNo=1078&HachuType=1                                                                              | &UserIdTyouteiKikan=&name1=1078&QASimple=                               | 0&SmallGoods=0                                                           | A |
| HELDER PURISHEAA CITY                                | 入札情報サービス             |                                                                                                    | 2024年10月01日 11時01分                                                      | <b>CALS/EC</b> 電子入札システム                                                  | Ø |
| 電子人札ジステム<br>へ札説明書<br>・案件内容                           |                      |                                                                                                    | 調達案件検索                                                                  |                                                                          |   |
| <ul> <li>非指名/非選定/<br/>非特定」</li> <li>の理由請求</li> </ul> | 調達機関                 | 「福島市▼」                                                                                                    |                                                                         |                                                                          |   |
| 「非落札者/事後<br><sup>•</sup> 審査資格なし」<br>の理由請求            | 部局                   | 財務部~                                                                                                    |                                                                         |                                                                          |   |
|                                                      | 課所                   | <b>▼全て</b><br>契約検査課                                                                                                    | •                                                                       |                                                                          |   |
|                                                      | 入札方式                 | <ul> <li>工事</li> <li>▼全て</li> <li>制限付一般競争入札(事前審査方式)</li> <li>制限付一般競争入札(事後審査方式)</li> <li>指名競争入札</li> <li>随意契約</li> </ul> | コンサル<br>▼全て<br>制限付一般競争入札(事前審査方式)<br>制限付一般競争入札(事後審査方式)<br>指名競争入札<br>随意契約 | 物品<br>▼全て<br>一一般競争・最低価格<br>目指名競争・最低価格<br>同随意契約方式・オーブンカウンタ<br>同随意契約方式・特定者 |   |
|                                                      | 検索年月                 | 2024~年 9~月~2024~年 10                                                                                                    | ▼月                                                                      |                                                                          |   |
|                                                      | 表示件数                 | 10 🗸 件                                                                                                    |                                                                         |                                                                          |   |
|                                                      |                      |                                                                                                    |                                                                         |                                                                          |   |

入札説明書・案件内容ボタンを押します。 必要に応じて検索条件を設定してください。

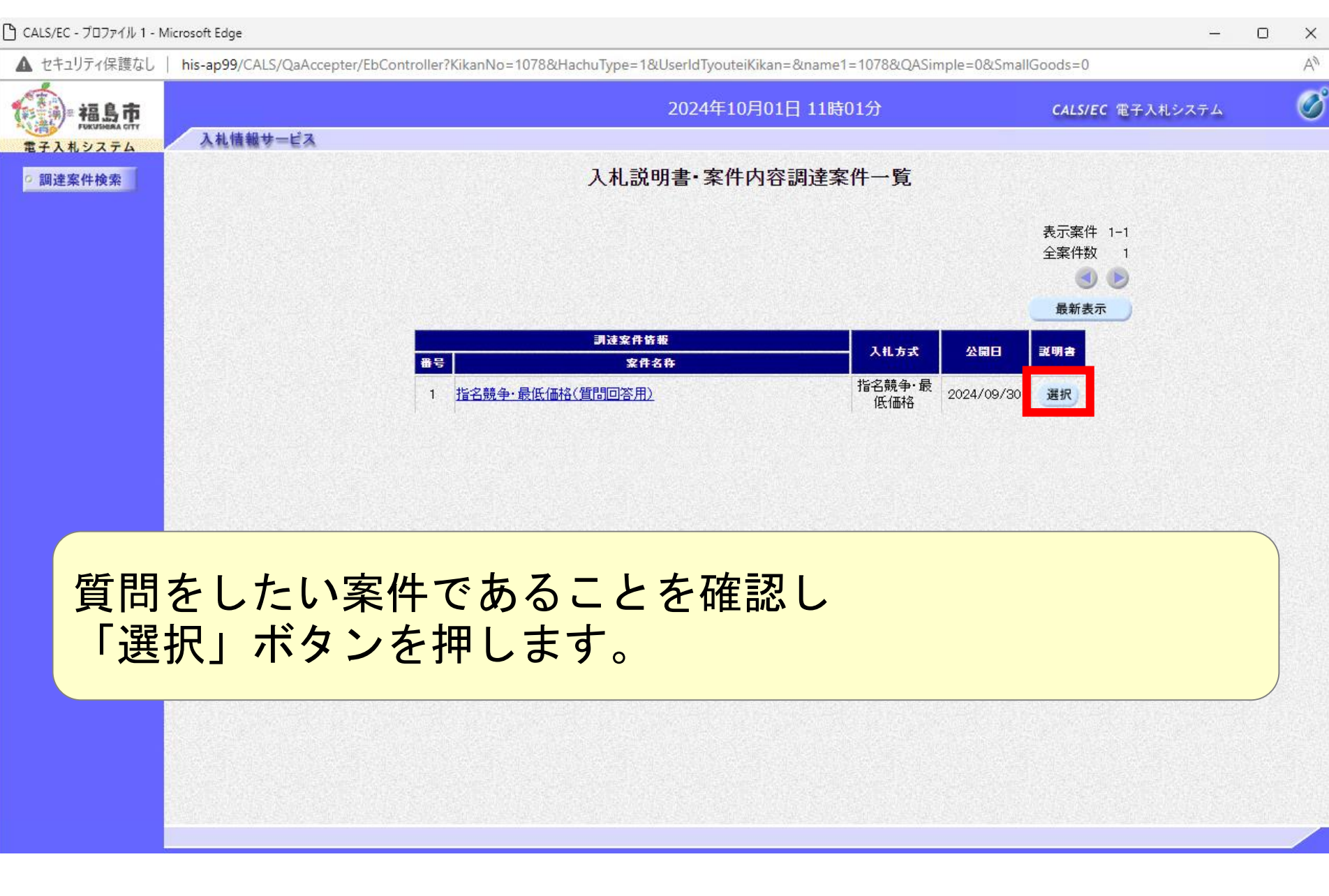

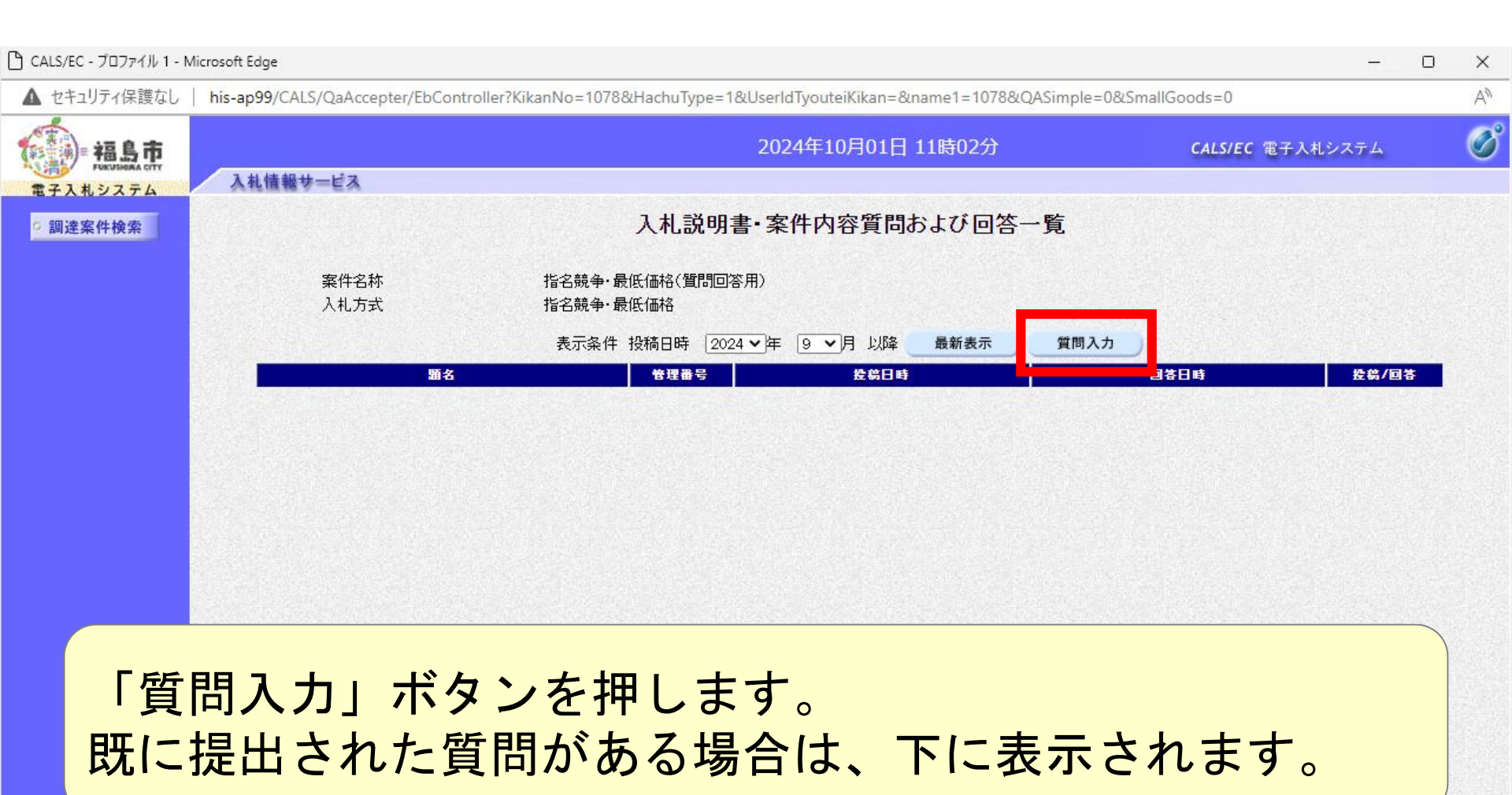

| 🗅 CALS/EC - プロファイル 1 - N | Microsoft Edge                        |                                                                         | ×                                |
|--------------------------|---------------------------------------|-------------------------------------------------------------------------|----------------------------------|
| ▲ セキュリティ保護なし             | his-ap99/CALS/QaAccepter/EbCont       | troller?KikanNo=1078&HachuType=1&UserldTyouteiKikan=&name1=1078&QASimpl | le=0&SmallGoods=0 A <sup>N</sup> |
| 福島市                      |                                       | 2024年10月01日 11時02分                                                      | CALS/EC 電子入札システム                 |
| 電子入札システム                 | 入札情報サービス                              |                                                                         |                                  |
| ○ 調達案件検索                 |                                       | 入札説明書・案件内容に対する質問内容                                                      |                                  |
|                          | 案件 <del>番号</del><br>案件名称<br>入札方式      | 107815100020240007<br>指名競争・最低価格(質問回答用)<br>指名競争・最低価格                     |                                  |
|                          | 差出人                                   | (株)テスト商会01 テスト 1太郎                                                      |                                  |
|                          | 題名<br>説明要求内容                          | 質問のテストです                                                                |                                  |
|                          | ETTTTTTTTTTTTTTTTTTTTTTTTTTTTTTTTTTTT | 様書記載のAlはBという理解でよろしいでしょうか。                                               |                                  |
| 「題                       | 名」と「説明                                | 明要求内容」に質問を入力し                                                           | <i>、</i> ます。                     |
| 入力                       | 内容は質問が                                | が可能となる他者にも公開さ                                                           | <u>・れます。</u>                     |
| 質                        | 間者が特定る                                | される内容を記載しないよっ                                                           |                                  |
| )±                       |                                       |                                                                         |                                  |
|                          |                                       |                                                                         |                                  |

| う CALS/EC - プロファイル 1 - N | Nicrosoft Edge                |                                         |                                  |                             | —           | o × |
|--------------------------|-------------------------------|-----------------------------------------|----------------------------------|-----------------------------|-------------|-----|
| ▲ セキュリティ保護なし             | his-ap99/CALS/QaAccepter/EbCo | ntroller?KikanNo=1078&HachuTyp          | oe=1&UserIdTyouteiKikan=&name1=1 | 078&QASimple=0&SmallGoods=0 |             | A#  |
| 福島市<br>FUKUSHEAA CITY    | 3.414549.44 14.7              |                                         | 2024年10月01日 11時03                | 分 CALSI                     | EC 電子入札システム | Ø   |
| 電子入札システム<br>○ 調達案件検索     | 入礼情報サービス<br>差出人               | (株)テスト商会01 テス                           | 1大郎                              |                             |             | •   |
|                          | 題名<br>説明要求内容                  | 「質問のテストです                               |                                  |                             |             |     |
|                          | 1                             | ±様書記載のAlはBという理解でよろ                      | しいでしょうか。                         |                             |             |     |
|                          |                               |                                         |                                  |                             |             |     |
|                          |                               |                                         |                                  |                             |             |     |
| Г                        | 題名」と「詞                        | 说明要求内望                                  | 容」のほか、                           |                             |             |     |
| 添                        | 付ファイル                         | をつけるこ                                   | とも可能です                           | -<br>0                      |             |     |
|                          | ※添付ファイ)                       | レは発注者のの                                 | み参照可能です                          |                             |             |     |
|                          |                               |                                         |                                  |                             |             |     |
|                          |                               |                                         |                                  |                             |             |     |
|                          |                               | ▲         添付資料追加           ●         削除 |                                  | 参照                          |             |     |
|                          |                               |                                         | 入力内容確認                           |                             |             |     |
|                          |                               |                                         |                                  |                             |             |     |

| ▲ セキュリティ保護なし   hi  | is-ap99/CALS/QaAccepter/EbCont | roller?KikanNo=1078&HachuType=1&UserIdTyouteiKikan=&name1=1078&QASimple=0&Sm | allGoods=0              | A |
|--------------------|--------------------------------|------------------------------------------------------------------------------|-------------------------|---|
| 福島市                |                                | 2024年10月01日 11時03分                                                           | <b>CALS/EC</b> 電子入札システム | Ø |
| 電子入札システム<br>回達案件検索 | 入礼情報サービス<br>差出人                | (株)テスト商会01 テスト 1太郎                                                           |                         | • |
|                    | 題名<br>説明要求内容                   | 「質問のテストです                                                                    |                         |   |
|                    |                                | 漾書記載のAlはBという理解でよろしいでしょうか。                                                    |                         |   |
|                    |                                |                                                                              |                         |   |
|                    |                                |                                                                              |                         |   |
| · · · · · ·        |                                |                                                                              |                         |   |
| 添行                 | 「ファイルを                         | つけた場合の画面イメーシで                                                                | <b>व</b>                |   |
| しんし 入力             | 」が完了した                         | <u>- ら「入力内容確認」ボタンを</u>                                                       | 押します。                   |   |

| C:¥Users¥admin¥Documents¥Default.txt | ▲ 添付資料追加 | C:¥Users¥admin¥Documents¥Default txt | 表昭 |
|--------------------------------------|----------|--------------------------------------|----|
|                                      | - 削除     |                                      |    |

| 🕒 CALS/EC - プロファイル 1 - M | Microsoft Edge                   |                                                                                       | ×  |
|--------------------------|----------------------------------|---------------------------------------------------------------------------------------|----|
| ▲ セキュリティ保護なし             | his-ap99/CALS/QaAccepter/EbContr | oller?KikanNo=1078&HachuType=1&UserldTyouteiKikan=&name1=1078&QASimple=0&SmallGoods=0 | A» |
| 福島市                      |                                  | 2024年10月01日 11時03分 CALS/EC 電子入札システム                                                   | Ø  |
| 電子入札システム                 | 入札情報サービス                         |                                                                                       |    |
| ○ 調達案件検索                 |                                  | 入札説明書・案件内容に対する質問内容                                                                    |    |
|                          | 案件番号<br>案件名称<br>入札方式             | 107815100020240007<br>指名競争・最低価格(質問回答用)<br>指名競争・最低価格                                   |    |
|                          | 差出人                              | (株)テスト商会01 テスト 1太郎                                                                    |    |
|                          | 題名                               | 質問のテストです                                                                              |    |
|                          | 質問内容                             |                                                                                       |    |
|                          | 仕様書記載のAはBとい                      | いう理解でよろしいでしょうか。                                                                       |    |
|                          |                                  | C:¥Users¥admin¥Documents¥Default.txt<br>文<br>登録   戻る                                  |    |

入力内容、(つける場合は)添付ファイルに誤りがないかを 確認して、「登録」ボタンを押してください。

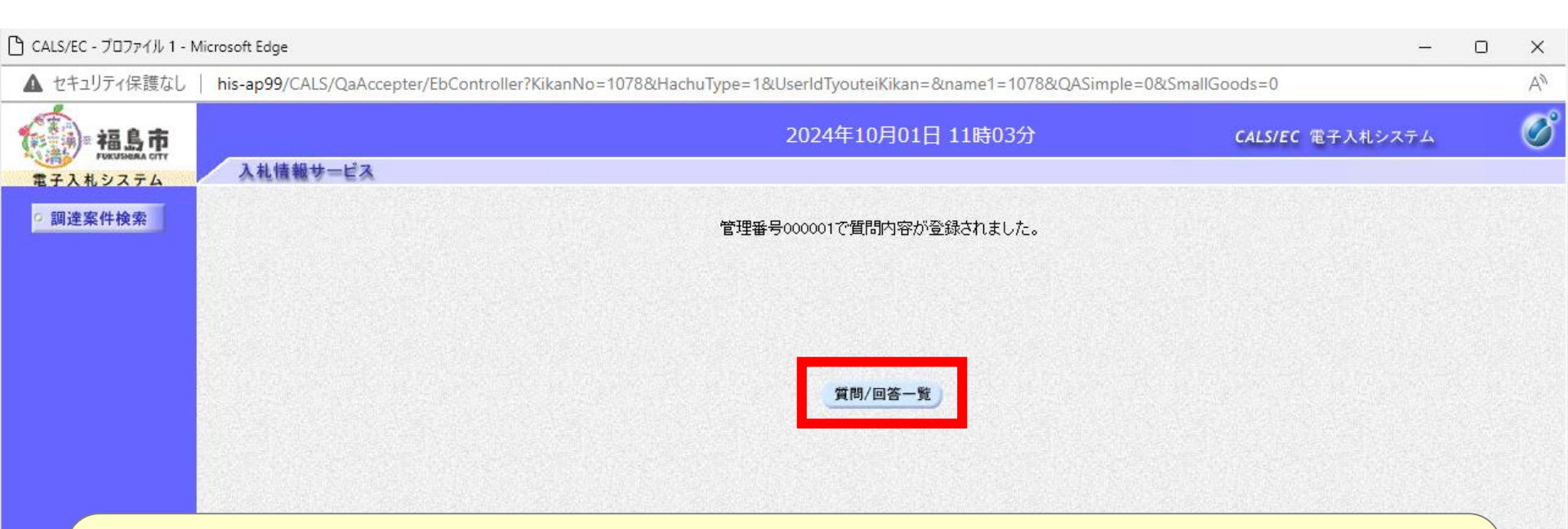

#### 質問が登録されました。 この時点で質問が可能な他者も参照が可能になります。

| 🗅 CALS/EC - プロファイル 1 - Mic | crosoft Edge                     |                                    |                     |                     |                 | — (    | x c |
|----------------------------|----------------------------------|------------------------------------|---------------------|---------------------|-----------------|--------|-----|
| ▲ セキュリティ保護なし               | his-ap99/CALS/QaAccepter/EbContr | oller?KikanNo=1078&HachuType=1&Use | rldTyouteiKikan=&na | ame1=1078&QASimple= | =0&SmallGoods=0 |        | A»  |
| 福島市                        |                                  | 20                                 | )24年10月01日 1        | 1時03分               | CALS/EC 電子      | 入札システム | Ø   |
| 電子入札システム                   | 入札情報サービス                         |                                    |                     |                     |                 |        |     |
| ○調達案件検索                    |                                  | 入札説明書・3                            | 案件内容質問お             | よび回答一覧              |                 |        |     |
|                            | 案件名称<br>入札方式                     | 指名競争·最低価格(質問回答用)<br>指名競争·最低価格      |                     |                     |                 |        |     |
|                            |                                  | 表示条件 投稿日時 2024 🗸                   | = 🤋 🗸 月 以降 📃        | 最新表示 質問入            | <b>л</b>        |        |     |
|                            | 顕名                               | 管理番号                               | 投稿日時                |                     | 回答日時            | 投稿/回答  |     |
|                            | 質問のテストです                         | 000001 2024/                       | 10/01 11:03:35      |                     |                 | 表示     |     |
| §                          | 覧に登録した                           | :質問が表示さ                            | れます                 | -<br>0              |                 |        |     |
|                            |                                  |                                    |                     |                     |                 |        |     |
|                            |                                  |                                    |                     |                     |                 |        |     |

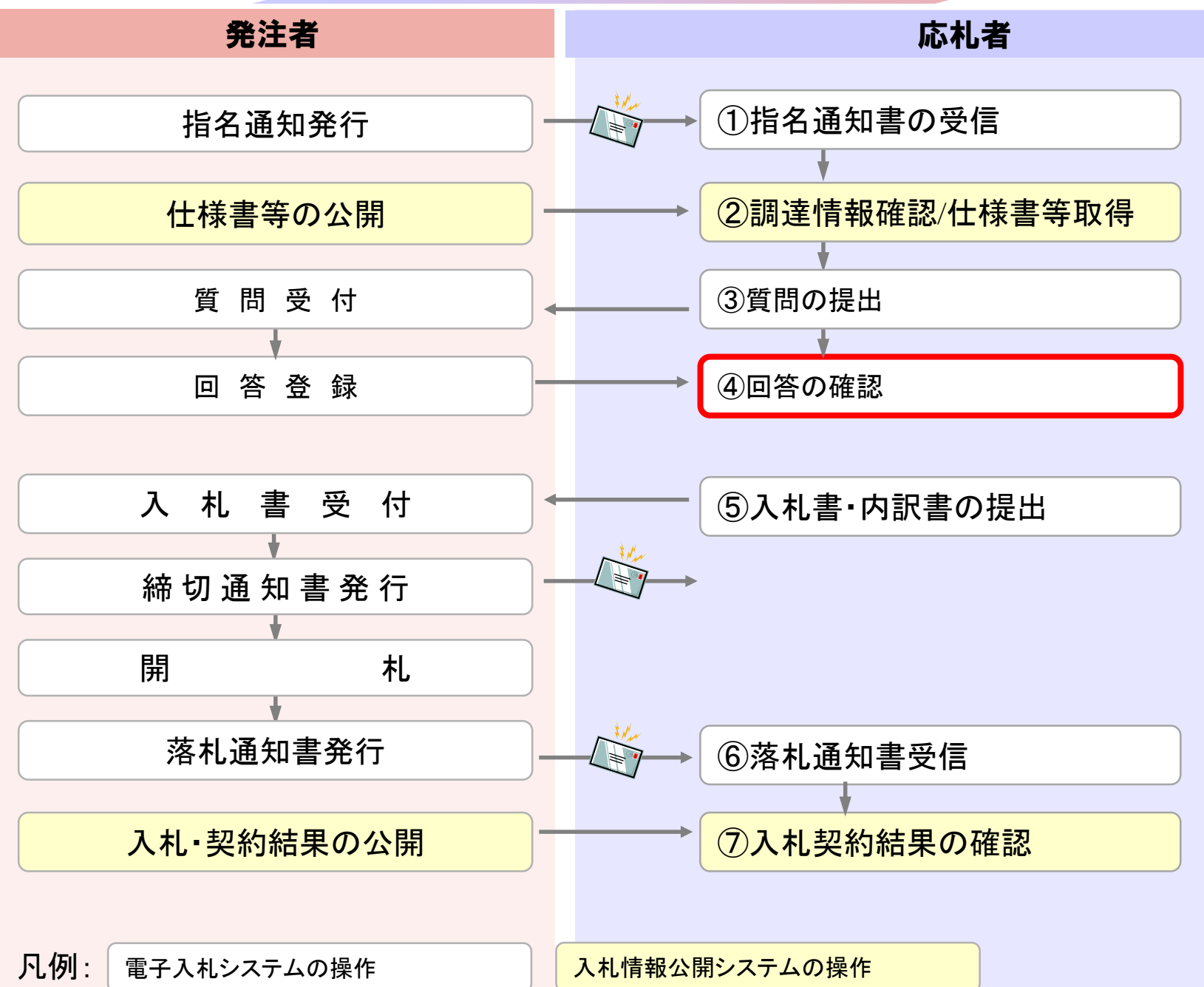

#### 質問の回答は、従来どおり指名業者にFAXで行います。

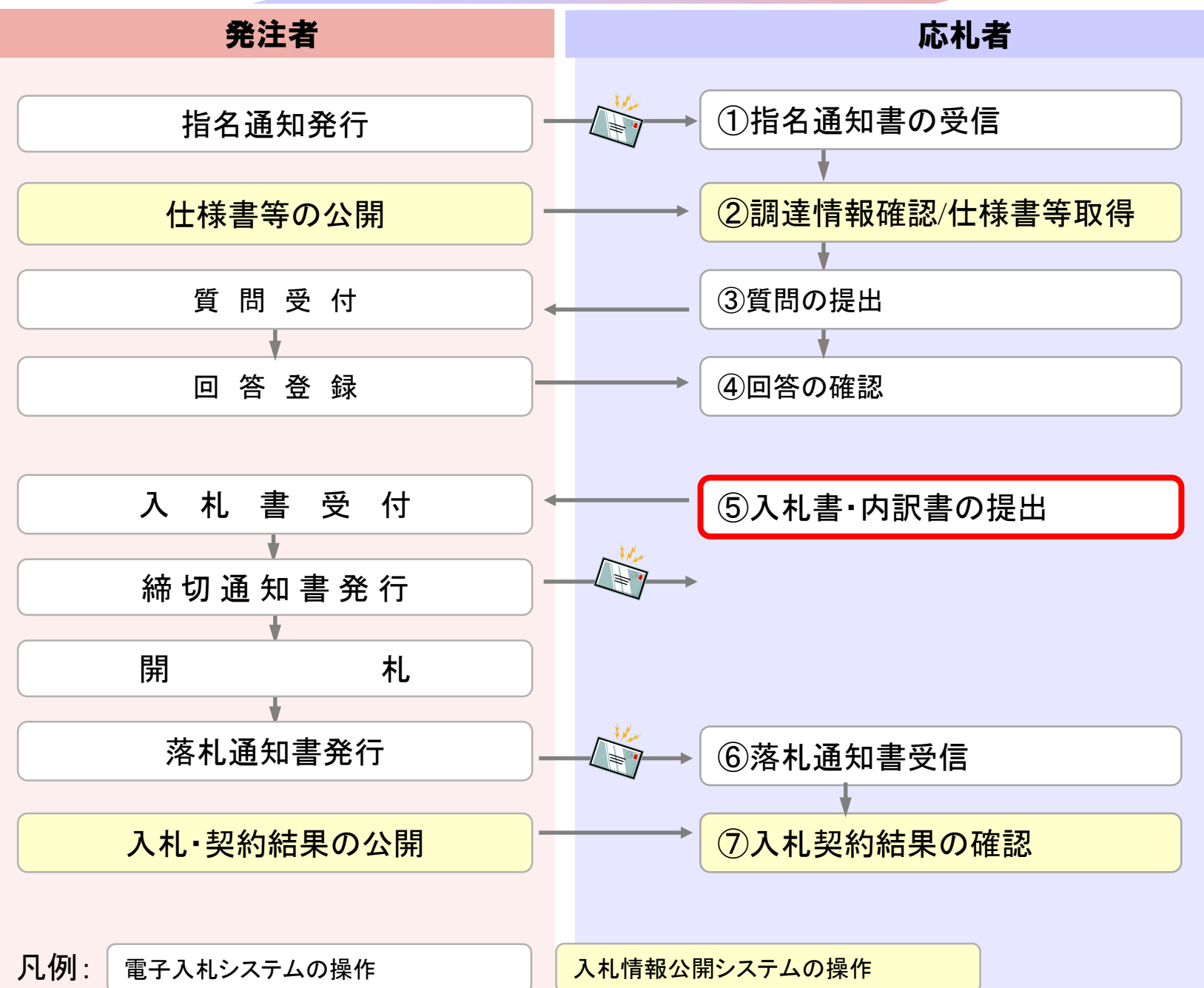

| ▲ セキュリティ保護なし   his-ap99/CALS/Goods/Accepter/EbController?KikanNo=1078&HachuType=1                                                                                          |                    |
|----------------------------------------------------------------------------------------------------|--------------------|
| 福島市<br>電子入札システム<br>電子入札システム<br>12024年09月26日 12時10分 CALS/EC 電子入札システム<br>入札情報サービス 電子入札システム 説明要求<br>調達家件一覧                                                                    |                    |
| 電子入札システム 人札情報サービス 電子入札システム 説明要求<br>調達家件一覧                                                                                                    |                    |
|                                                                                                    |                    |
| 2 調達案件一覧                                                                                                    |                    |
| ○ 登録者情報<br>副達案件検索                                                                                                    |                    |
|                                                                                                    |                    |
| 案件名称 ロージン シント シント シント シント シント シント シント シント シント シン                                                                                                    |                    |
|                                                                                                    |                    |
| 条件担当部者 「別防部▼」 □ 結果登録済の案件を表示しない場合はチェックしてくたさい 理研 ■                                                                                                    |                    |
|                                                                                                    |                    |
|                                                                                                    |                    |
|                                                                                                    |                    |
| 表示件数 [10 ▼]                                                                                                    | 表示案件 1-4<br>全案件数 4 |
| 案件表示順序  「案件番号                                                                                                    |                    |
| ●降順                                                                                                    |                    |
|                                                                                                    |                    |
| No.         特定<br>調達案件         案件名称         進捗状況         証明書等/<br>投案書等         入札書<br>/         辞退届         辞退<br>申請書         通知書         状況<br>確認         発注者からの<br>アナウンス | •                  |
| 1     物品随意契約・特定者     指名業者選考中     提出     提出     表示                                                                                                    |                    |
| 2     物品随意契約・オープンカウンタ     案件登録済み     提出                                                                                                    |                    |
| 3         物品指名競争入札(最低価格)         指名業者選考中         提出         表示<br>未参照有り         表示                                                                                         |                    |
| 4 物品一般競争入札(最低価格) 案件登録済み 提出                                                                                                    |                    |
|                                                                                                    | 表示案件 1-4           |
|                                                                                                    | 全棄1千致 4            |
|                                                                                                    | 1 🕑                |
|                                                                                                    |                    |
|                                                                                                    |                    |
|                                                                                                    |                    |
|                                                                                                    |                    |
|                                                                                                    |                    |

| L CALS/EC - プロファイル 1 - N                                          | Aicrosoft Edge        |                            |                                            |                                       |                                        |                                  |  | ×  |
|-------------------------------------------------------------------|-----------------------|----------------------------|--------------------------------------------|---------------------------------------|----------------------------------------|----------------------------------|--|----|
| ▲ セキュリティ保護なし                                                      | his-ap99/CALS/Goods/A | Accepter/EbController      | KikanNo=1078&Hach                          | uType=1                               |                                        |                                  |  | A» |
| 福島市                                                               |                       | 202                        | 4年09月26日 13時(                              | )0分 CALS/EC                           | 電子入札システム                               |                                  |  | Ø  |
| 電子入札システム                                                          | 入札情報サービス              | 電子入札システム                   | 説明要求                                       |                                       |                                        |                                  |  |    |
|                                                                   |                       |                            |                                            |                                       | 入札書提出                                  |                                  |  |    |
| <ul> <li>         ・調達案件一覧         ・         ・         ・</li></ul> | 福島市<br>市長<br>木幡 浩 様   |                            |                                            |                                       |                                        | (株)テスト商会01<br>代表取締役社長<br>テスト 1太郎 |  |    |
|                                                                   |                       |                            |                                            | 本件入札に関する入札説明書                         | 時及び契約条項を熟知し下記の金額により入札い                 | たします。                            |  |    |
|                                                                   | 案件番号<br>案件名称<br>入札方式  |                            | : 1078151000202<br>: 物品指名競争入<br>: 指名競争・最低( | 40004<br>札(最低価格)<br>而格                |                                        |                                  |  |    |
|                                                                   | 八札執1丁回致<br>入札金額       |                            |                                            | 1000000]円(税抜き)                        | 1,000,000 円(税抜き)<br><b>100万</b> 円(税抜き) |                                  |  |    |
|                                                                   | くじ入力番号<br><油総先>       |                            | :                                          | 123                                   |                                        |                                  |  |    |
|                                                                   | 氏名                    | Card and the second second | : 担当者                                      |                                       |                                        |                                  |  |    |
|                                                                   | 電話番号                  |                            | : 0000000000                               |                                       |                                        |                                  |  |    |
|                                                                   | FAX<br>E-Mail         |                            | : 03-0000-0000<br>: ecydeen-cd-se          | @ml hitachi-systems.com               |                                        |                                  |  |    |
|                                                                   |                       |                            |                                            |                                       | 武山内容確認                                 |                                  |  |    |
|                                                                   |                       |                            |                                            | · · · · · · · · · · · · · · · · · · · |                                        |                                  |  |    |

入札金額と、電子くじを使用する案件の場合はくじ入力番 号を入力します。入札金額は右側にカンマ編集、漢字編集 した金額が表示されますので、ご確認をお願いします。

| CALS/EC - プロファイル 1 - N                                            | Aicrosoft Edge                                 |                        |                                                                                                    |                                                   |            |                                  |  | ×  |
|-------------------------------------------------------------------|------------------------------------------------|------------------------|----------------------------------------------------------------------------------------------------|---------------------------------------------------|------------|----------------------------------|--|----|
| ▲ セキュリティ保護なし                                                      | his-ap99/CALS/Goods/A                          | Accepter/EbController? | ?KikanNo=1078&HachuType=1                                                                                                    |                                                   |            |                                  |  | A» |
| 福島市                                                               |                                                | 2024                   | 4年09月26日 13時00分                                                                                                    | <b>CALS/EC</b> 電子入札システム                           |            |                                  |  | Ø  |
| 電子入札システム                                                          | 入札情報サービス                                       | 電子入札システム               | 説明要求                                                                                                    |                                                   |            |                                  |  |    |
|                                                                   |                                                |                        |                                                                                                    | 入札書提出内容確認                                         |            |                                  |  |    |
| <ul> <li>         ・調達案件一覧         ・         ・         ・</li></ul> | 福島市<br>市長<br>木幡 浩 様                            |                        |                                                                                                    |                                                   |            | (株)テスト商会01<br>代表取締役社長<br>テスト 1太郎 |  |    |
|                                                                   |                                                |                        | 本件入村                                                                                                    | 北に関する入札説明書及び契約条項を熟知し下記の金額に                        | より入札いたします。 |                                  |  |    |
|                                                                   | 案件番号<br>案件名称<br>入札方式<br>入札執行回数<br>入札金額         |                        | <ul> <li>107815100020240004</li> <li>物品指名競争入札(最低</li> <li>指名競争·最低価格</li> <li>1回目</li> <li>1,000,000円</li> <li>(100万円(材)</li> </ul> | <sup>:価格)</sup><br> (税抜き)<br>兑抜き))                |            |                                  |  |    |
|                                                                   | くじ入力番号<br>《連絡先》<br>氏名<br>電話番号<br>FAX<br>E-Mail |                        | : 123<br>: 担当者<br>: 000000000<br>: 03-0000-0000<br>: ecydeen-cd-se@ml.hitad                                                        | chi−systems.com                                   |            |                                  |  |    |
|                                                                   |                                                |                        |                                                                                                    | 印刷     広行     てから、提出ボタンを押下してください <b>印刷     提出</b> | )<br>戻る    |                                  |  |    |

#### 入札書は一度閉じてしまうと再度開くことができませんので、 必ず印刷を行ってください。

#### 入札書提出內容確認

(株)テスト商会0120200109 代表取締役社長 テスト 1太郎

#### 本件入札に関する入札説明書及び契約条項を熟知し下記の金額により入札いたします。

| 案件番号<br>案件名称<br>入札方式<br>入札執行回致 | : : | 973609093020190006<br>指名競争・テスト・20200115003<br>指名競争入札<br>1回目 |
|--------------------------------|-----|-------------------------------------------------------------|
| 入礼金額                           | :   | 3,000,000 円(税抜き)<br>( 300万 円(税抜き))                          |
| <じ入力番号<br><連絡先>                | :   | 333                                                         |
| 氏名                             | :   | テスト                                                         |
| 電話番号                           | :   | 03-0000-0000                                                |
| FAX                            | :   | 03-0000-0000                                                |
| E-Mail                         | :   |                                                             |

| 🕒 CALS/EC - ブロファイル 1 -                                                                         | Microsoft Edge                                                                           |                       |                                                                                                    |                                                                              | -                                |  |
|------------------------------------------------------------------------------------------------|------------------------------------------------------------------------------------------|-----------------------|----------------------------------------------------------------------------------------------------|------------------------------------------------------------------------------|----------------------------------|--|
| ▲ セキュリティ保護なし                                                                                   | his-ap99/CALS/Goods//                                                                    | Accepter/EbController | ?KikanNo=1078&HachuType=1                                                                                                    |                                                                              |                                  |  |
| 福島市                                                                                            |                                                                                          | 202                   | 4年09月26日 13時00分                                                                                                    | CALS/EC 電子入札システム                                                             |                                  |  |
| 電子入札システム                                                                                       | 入札情報サービス                                                                                 | 電子入札システム              | 説明要求                                                                                                    |                                                                              |                                  |  |
| <ul> <li>         · 調達案件一覧         <ul> <li>             登録者情報         </li> </ul> </li> </ul> | 福島市<br>市長<br>木幡 浩 様                                                                      |                       |                                                                                                    | 入札書提出内容確認                                                                    | (株)テスト商会01<br>代表取締役社長<br>テスト 1太郎 |  |
|                                                                                                |                                                                                          |                       | 本件入札                                                                                                    | 関する入札説明書及び契約条項を熟知し下記の金額により入札いたします。                                           |                                  |  |
|                                                                                                | 案件番号<br>案件名称<br>入札方式<br>入札執行回数<br>入札金額<br>(じ入力番号<br><連絡先><br>氏名<br>電話番号<br>FAX<br>E-Mail |                       | <ol> <li>107815100020240004</li> <li>物品指名競争入乱(最低任</li> <li>指名競争,最低価格</li> <li>1回目</li> <li>1,000,000円(</li> <li>(100万円(税)</li> <li>123</li> <li>担当者</li> <li>000000000</li> <li>03-0000-0000</li> <li>ecydeen-cd-se@ml.hitack</li> </ol> | AB)<br><b>党抜き)</b><br>友き))<br>-systems.com<br>印刷を行ってから、提出また、本地下してください。<br>印刷 |                                  |  |
|                                                                                                | 印刷                                                                                       | 後に「                   | 提出」ボタ                                                                                                    | ンを押して入札書を挑                                                                   | 是出します。                           |  |
|                                                                                                |                                                                                          |                       |                                                                                                    |                                                                              |                                  |  |

#### 

| 🗅 CALS/EC - プロファイル 1 -          | Microsoft Edge                                                                           |                                                                                               |                                                                                                    |                                   | -                                        | 0 | ×  |
|---------------------------------|------------------------------------------------------------------------------------------|-----------------------------------------------------------------------------------------------|----------------------------------------------------------------------------------------------------|-----------------------------------|------------------------------------------|---|----|
| ▲ セキュリティ保護なし                    | his-ap99/CALS/Goods/Ac                                                                   | ccepter/EbController?KikanNo=107                                                              | /8&HachuType=1                                                                                                    |                                   |                                          |   | A# |
|                                 | 入札情報サービス                                                                                 | 2024年09月26[<br>電子入札システム 総明要求                                                                  | his-ap99の内容<br>入札書を提出しますがよろしいですか?                                                                                                    |                                   |                                          |   | Ø  |
| 電子入札システム<br>○ 調達案件一覧<br>○ 登録者情報 | 福島市<br>市長<br>木幡 浩 様                                                                      | BTARDATE WARE                                                                                 | 本件入札に関する入札説明書及びま                                                                                                    | OK キャンセル<br>空約条項を熟知し下記の金額により入札いたL | (株)テスト商会01<br>代表取締役社長<br>テスト 1太郎<br>します。 |   |    |
|                                 | 案件番号<br>案件名称<br>入札方式<br>入札執行回数<br>入札金額<br>(じ入力番号<br>《連絡先><br>氏名<br>電話番号<br>FAX<br>E-Mail | : 10<br>: 物<br>: 指<br>: 1[<br>: 1<br>: 1<br>: 1<br>: 1<br>: 12<br>: 12<br>: 12<br>: 12<br>: 1 | 7815100020240004<br>品指名競争入札(最低価格)<br>名競争・最低価格<br>到目<br><b>,000,000 円(税抜き)</b><br><b>100万 円(税抜き))</b><br>3<br>当者<br>00000000<br>-0000-0000<br>ydeen-cd-se@ml.hitachi-systems.com | 6、提出ボタンを押下してください                  |                                          |   |    |
|                                 | 最終<br>よろ                                                                                 | を確認にな<br>しければ「                                                                                | 『『<br>ります。<br>OK」ボタンを                                                                                                    | ≝■ ■■                             | います。                                     |   |    |

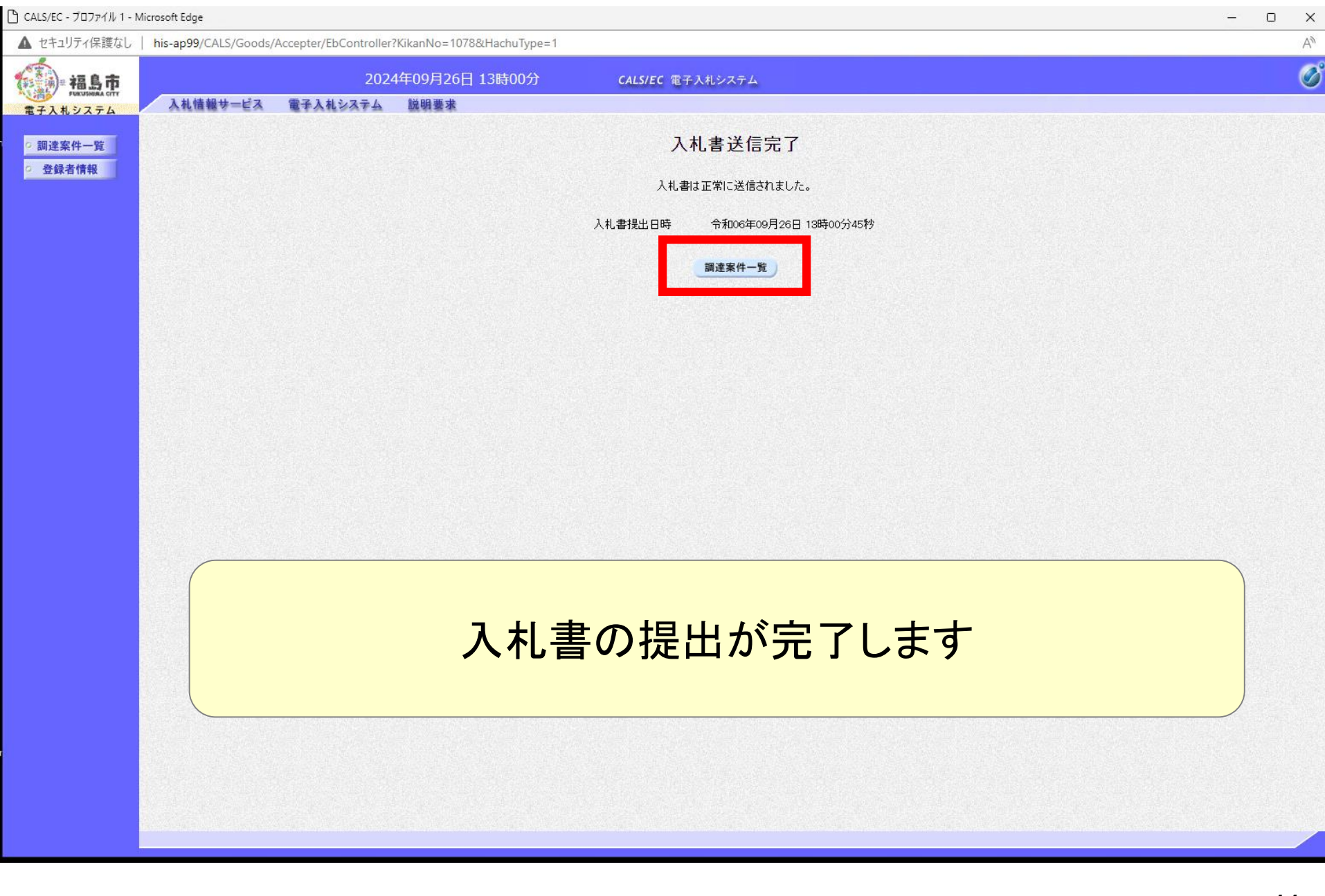

| う CALS/EC - プロファイル 1 - Mi                     | crosoft Edge                                                             |                                                                                         |                                 |                   |          |                                        |                                                                |            |                      |            |     |          |                 | -                  | o x            |
|-----------------------------------------------|--------------------------------------------------------------------------|-----------------------------------------------------------------------------------------|---------------------------------|-------------------|----------|----------------------------------------|----------------------------------------------------------------|------------|----------------------|------------|-----|----------|-----------------|--------------------|----------------|
| ▲ セキュリティ保護なし                                  | his-ap99/CALS/Goods/Ac                                                   | cepter/                                                                                 | EbController?                   | KikanNo=1078&Hach | nuType=1 |                                        |                                                                |            |                      |            |     |          |                 |                    | A <sub>0</sub> |
|                                               |                                                                          |                                                                                         | 2024                            | 年09月26日 13時       | 00分      | CALS/EC                                | 電子入札システム                                                       |            |                      |            |     |          |                 |                    | Ø              |
| 電子入札システム                                      | 人礼信報サービス                                                                 | 董士人                                                                                     | 12274                           | 脱明要求              |          |                                        | 調達案件一                                                          | 覧          |                      |            |     |          |                 |                    |                |
| <ul> <li>· 調達条件一覧</li> <li>· 登録者情報</li> </ul> | ●契約管理番号案件名称<br>入札方式<br>案件担当部署<br>課所<br>入札書締切日時<br>開札日時<br>表示件数<br>案件表示順序 | <ul> <li>全て</li> <li>財務語</li> <li>全て</li> <li>令和の</li> <li>10 ▼</li> <li>案件語</li> </ul> | ĨV<br>▼<br>6年09月26日(<br>2<br>登号 | 》完全-<br>          |          | ○案(<br>□ 契)<br>進捗状<br>□ 結<br>□9月26日(木) | <b>調達案件検索</b><br>非番号<br>内管理番号または案件報<br>況 全て<br>果登録済の案件を表示し<br> | 音号のみの場合    | 計はチェックして<br>ェックしてくださ | <ださい<br>い  |     |          | 検3              | 表示案件 1-4<br>全案件政 4 |                |
|                                               |                                                                          | No.                                                                                     | 特定<br>調達案件                      | 案件名称              |          | 進捗状況                                   | 証明書等/<br>提案書等<br>提出 再提出                                        | 入礼書<br>見積書 | 辞退届                  | 辞退<br>申請書  | 通知書 | 状況<br>確認 | 発注者からの<br>アナウンス | -                  |                |
|                                               |                                                                          | 1                                                                                       | 物品                              | 品随意契約·特定者         |          | 入札書/<br>見積書受付中                         |                                                                | 提出済        |                      |            | 表示  | 表示       |                 |                    |                |
|                                               |                                                                          | 2                                                                                       | 物品                              | 記随意契約・オープンカウ      | 202      | 案件登録済み                                 |                                                                | 提出         |                      |            |     |          |                 |                    |                |
|                                               |                                                                          | з                                                                                       | 物品                              | 品指名競争入札(最低価)      | 格)       | 指名業者選考中                                |                                                                | 提出済        |                      |            | 表示  | 表示       |                 |                    |                |
|                                               |                                                                          | 4                                                                                       | 物品                              | 品一般競争入札(最低価格      | 格)       | 案件登録済み                                 | 提出                                                             |            |                      |            |     |          |                 |                    |                |
|                                               |                                                                          |                                                                                         |                                 | ボタ                | ンカ       | 「提                                     | 出済」                                                            | にな         | いす                   | <b>ミ</b> す | 0   |          |                 | 表示案件 1-2           |                |

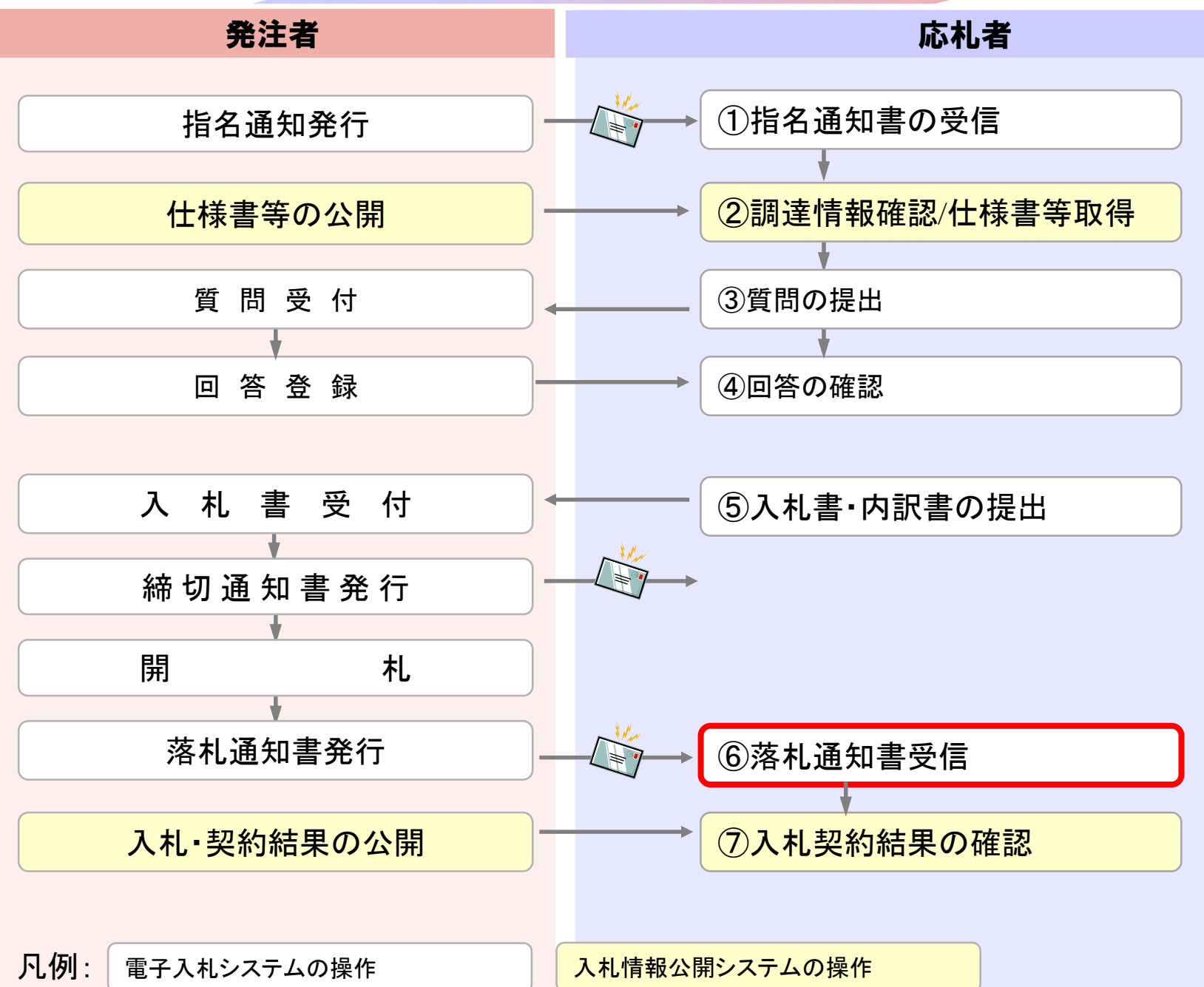

| 🕒 CALS/EC - プロファイル 1 - M | licrosoft Edge |                         |                       |                       |                                       |           |               |           |           |                    |          | - 0             | × |
|--------------------------|----------------|-------------------------|-----------------------|-----------------------|---------------------------------------|-----------|---------------|-----------|-----------|--------------------|----------|-----------------|---|
| ▲ セキュリティ保護なし             | his-ap99/CALS  | /Goods/A                | ccepter/EbController? | KikanNo=1078&HachuTyp | e=1                                   |           |               |           |           |                    |          |                 | A |
| () 福島市                   |                |                         | 2024                  | 年09月26日 13時43分        |                                       | CALS/E    | C 電子入札        | システム      |           |                    |          |                 | Ø |
| 電子入札システム                 | 入札情報サ          | ービス                     | 電子入札システム              | 説明要求                  |                                       |           | Sector Sector |           |           |                    |          |                 |   |
| 0 調達案件一覧                 |                |                         |                       |                       | 調達第                                   | 案件一覧      |               |           |           |                    |          |                 | Î |
| 0 登録者情報                  |                |                         |                       |                       | 調達                                    | 案件検索      |               |           |           |                    |          |                 |   |
|                          | ◉ 契約           | 管理番号                    |                       | ※完全一致検索               |                                       | ○案件       | 番号            |           |           |                    |          |                 |   |
|                          | 案件名和           | 称                       |                       |                       |                                       | □ 契約      | 的管理番号書        | または案件番号   | 号のみの場合()  | はチェックしてく†          | ござい      |                 |   |
|                          | 人札万:<br>安供41   | <b>八</b><br>山如 <b>室</b> | 全て                    |                       | ~                                     | 進捗状況      |               |           |           | 5                  |          |                 |   |
|                          | 果???!!!<br>課所  | 그마션                     |                       |                       |                                       | □ 結牙      | ミ豆球府の多        | 約1十を衣示し/3 | い场合はナエ    | ックレ(く/ころい          |          |                 |   |
|                          | 入札書紙           | 締切日時                    |                       | ~                     |                                       |           |               |           |           |                    |          |                 |   |
|                          | <b>開</b> 札,日E  | 時                       | 令和06年09月26日(木)        |                       | 106年09月2                              | 26日(木)    |               |           |           |                    |          |                 |   |
|                          | 表示件            | \${7                    | 10 🗸                  |                       |                                       |           |               |           |           |                    | 表示       | 家件 1-4          |   |
|                          |                | ~~                      |                       |                       | <b>_</b>                              |           |               |           |           |                    | 全案       | 朱山(中<br>件数 4    |   |
|                          | 案件表示           | 示順序                     | 案件番号                  | ~                     | <ul> <li>○昇順</li> <li>● 陸順</li> </ul> |           |               |           |           | 楼                  | 索 (1)    | 1 🕟             |   |
|                          |                |                         |                       |                       |                                       |           |               |           |           |                    |          |                 |   |
|                          |                |                         |                       |                       | 証明                                    | 書等/       | 入札主           |           |           |                    |          |                 |   |
|                          | No. 特定<br>調達案  | 件                       | 案件名称                  | 進捗状況                  | 提案                                    | 書等<br>再提出 | 見積書           | 辞退届       | 辞退<br>申請書 | 通知書                | 状況<br>確認 | 発注者からの<br>アナウンス |   |
|                          | 1              | <u>物品随</u>              | i意契約·特定者              | 結果通知書発行済              |                                       |           | 提出済           |           |           | <b>表示</b><br>未参照有り | 表示       |                 |   |
|                          | 2              | <u>物品随</u>              | 意契約・オープンカウンタ          | 結果通知書発行済              |                                       |           | 提出済           |           |           | 表示<br>未关昭右い        | 表示       |                 |   |
|                          | 3              | <u>物品指</u>              | 名競争入札(最低価格)           | 結果通知書発行済              |                                       |           | 提出済           |           |           | 表示                 | 表示       |                 |   |
|                          | 4              | 物品一                     | - <u>般競争入札(最低価格)</u>  | 結果通知書発行済              | 提出済                                   |           | 提出済           |           |           | 表示<br>未参照有り        | 表示       |                 |   |
|                          |                |                         |                       |                       |                                       |           |               |           |           |                    | 表示       | 室件 1-4          | - |

| 2024年09月26日13時43分       CALSIC @ #A.NO.XFA         2024年09月26日13時43分       CALSIC @ #A.NO.XFA         2024年09月26日13時43分       CALSIC @ #A.NO.XFA         2024年09月26日13時43分       CALSIC @ #A.NO.XFA         2024年09月26日13時43分       CALSIC @ #A.NO.XFA         2024年09月26日13時43分       CALSIC @ #A.NO.XFA         2024年09月26日13時430       CALSIC @ #A.NO.XFA         2024年09月26日13時437       CALSIC @ #A.NO.XFA         2024年0月28日13月37日       CALSIC @ #A.NO.XFA         2024年0月28日13月38日13月38日13月38日13月38日13月38日13月38日13月38日13月38日13月38日13月38日13月38日13月38日13月38日13月38日13月38日13月38日13月38日13月138日23月38日13月138日23月38日13月138日23月38日13月138日23月38日13月138日23月38日13月138日23月38日13月138日38日         2024年0月28日13月38日13月38日13月38日13月38日13月138日23月38日13月138日23月38日13月138日23月38日13月138日23月38日13月138日23月38日13月138日23月38日13月138日23月38日13月138日23月38日13月138日23月38日13月138日23月138日13月138日23月38日13月138日23月38日13月138日23月138日13913         2014年13日13日13日13日13日13日13日13日13日13日13日13日13日1                                                                                                    | 0 |       |                                                                                                    |                    |                | 4            |
|----------------------------------------------------------------------------------------------------|---|-------|----------------------------------------------------------------------------------------------------|--------------------|----------------|--------------|
| Att Made - Cia       Att Add Add Add Add Add Add Add Add Add                                                                                                    | Ø |       | CALS/EC 電子入札システム                                                                                                | 2024年09月26日 13時43分 |                | 福島市          |
| · Mizsk - Si         • Østaftett       Étitette in interventione interventione interventinterventinterventione interventione interventione interve |   |       |                                                                                                    | ステム 説明要求           | し情報サービス 電子入札シン | 電子入札システム 入札情 |
| ● 登録者情報         ● 執行回数         ● 通知書名         ● 通知書名         ● 通知書名         ● 和の6年09月26日(木) 13時40分         ▲ 朱 解           1         ○ 九總切通知書         ○ 令和06年09月26日(木) 13時35分         ▲ 朱 解           2.北書受付票         ○ 令和06年09月26日(木) 13時35分         ▲ 宋 解           ○ 和書受付票         ○ 和の8年09月26日(木) 13時35分         ▲ 家 解           ○ 田書名         ● 和06年09月26日(木) 13時35分         ▲ 家 解           ○ 田書名         ● 和06年09月26日(木) 13時35分         ▲ 家 解           ○ 日時変更通知書         ○ 令和06年09月26日(木) 13時29分         ▲ 家 解           1         ○ 和書名         ● 令和06年09月26日(木) 11時49分         ▲ 家 解                                                                                                    |   |       | 知書一覧                                                                                                    | j                  |                | 調達案件一覧       |
| 査礼通知書       令和06年09月26日(木)13時40分       未参照         1       入札絡切通知書       令和06年09月26日(木)13時30分       未参照         入札書受付票       令和06年09月26日(木)13時30分       愛照済         1       通知書名       通知書発行日付       通知書確認         日時変更通知書       今和06年09月26日(木)13時29分       未参照         指名通知書       令和06年09月26日(木)13時29分       未参照         近日       近日       令和06年09月26日(木)11時49分       愛照済                                                                                                    |   | 通知書確認 | 通知書発行日付                                                                                                    | 通知書名               | 執行回数           | 2 登録者情報      |
| 1       入礼慈切通知書       令和06年09月26日(木)13時35分       未参照         入礼書受付票       令和06年09月26日(木)13時01分       愛照済          通知書名       通知書発行日付       通知書確認         日時変更通知書       令和06年09月26日(木)13時29分       未参照         指名通知書       令和06年09月26日(木)11時49分       愛照済                                                                                                    |   | 未参照   | 令和06年09月26日(木)13時40分                                                                                            | <u>#</u>           | 落札通知           |              |
| 入札書受付票       令和06年09月26日(木)13時01分       季照済         通知書名       通知書発行日付       通知書確認         日時変更通知書       令和06年09月26日(木)13時29分       未参照         指名通知書       令和06年09月26日(木)11時49分       季照済                                                                                                    |   | 未参照   | 令和06年09月26日(木)13時35分                                                                                            | 通知書                | 1 入札締切         |              |
| 通知書名       通知書発行日付       通知書確認         日時変更通知書       令和06年09月26日(木)13時29分       未参照         指名通知書       令和06年09月26日(木)11時49分       参照済                                                                                                    |   | 参照済   | 令和06年09月26日(木)13時01分                                                                                            | <u>付票</u>          | 入札書受           |              |
| 日時変更通知書       令和06年09月26日(木)13時29分       未参照         指名通知書       令和06年09月26日(木)11時49分       参照済                                                                                                    |   | 通知書確認 | 通知書発行日付                                                                                                    | 通知書名               |                |              |
| <u>指名通知書</u><br>令和06年09月26日(木)11時49分<br><b>季照済</b>                                                                                                    |   | 未参照   | 令和06年09月26日(木)13時29分                                                                                            |                    | 日時変更通知書        |              |
| 戻る                                                                                                    |   | 参照済   | 令和06年09月26日(木)11時49分                                                                                            |                    | 指名通知書          |              |
|                                                                                                    |   |       | The second second second second second second second second second second second second second second second se |                    |                |              |
|                                                                                                    |   |       |                                                                                                    |                    |                |              |
|                                                                                                    |   |       |                                                                                                    |                    |                |              |
|                                                                                                    |   |       |                                                                                                    |                    |                |              |
|                                                                                                    |   |       |                                                                                                    |                    |                |              |

| 🕒 CALS/EC - プロファイル 1 - Micr | rosoft Edge                        |                                                    |                                                                                       |                             |                   | - 0 | $\times$ |
|-----------------------------|------------------------------------|----------------------------------------------------|---------------------------------------------------------------------------------------|-----------------------------|-------------------|-----|----------|
| ▲ セキュリティ保護なし                | his-ap99/CALS/Goods/A              | ccepter/EbController?I                             | KikanNo=1078&HachuType=1                                                              |                             |                   |     | A∥       |
| 福島市                         |                                    | 2024                                               | 年09月26日 13時43分                                                                        | <b>CALS/EC</b> 電子入札システム     |                   |     | Ø        |
| 電子入札システム                    | 入礼情報サービス                           | 電子入札システム                                           | 説明要求                                                                                  |                             |                   |     |          |
| の 調達案件一覧                    |                                    |                                                    | ;                                                                                     | 落札通知書                       |                   |     |          |
| ○ 登録者情報                     | (株)テスト商会01<br>代表取締役社長<br>テスト 1太郎 様 |                                                    |                                                                                       |                             | 福島市<br>市長<br>木幡 浩 |     |          |
|                             |                                    |                                                    | 下記案件について、落札                                                                           | 者が決定いたしましたので通知いたします。        |                   |     |          |
|                             |                                    |                                                    |                                                                                       | 記                           |                   |     |          |
|                             |                                    | 案件番号<br>案件名称<br>入札日<br>第札<br>第<br>本<br>名<br>藩<br>考 | 107815100020240004<br>物品指名競争、最低価格<br>令和06年09月26日(木)1<br>(株)テスト商会O1<br>1,100,000円(税込み) | 価格)<br>3時40分<br>刷 <b>戻る</b> |                   |     |          |
|                             |                                    |                                                    |                                                                                       |                             |                   |     |          |

| キュリティ保護なし   his-ap | 99/CALS/Goods/Accepter/EbController?KikanNo=1078&HachuType=                                                                                                    | =1                      |       |
|--------------------|----------------------------------------------------------------------------------------------------|-------------------------|-------|
| 漸а島市               | 2024年09月26日 13時43分                                                                                                    | <b>CALS/EC</b> 電子入札システム |       |
| 入札システム<br>入札システム   | 情報サービス 電子入札システム 説明要求                                                                                                    |                         |       |
| 達案件一覧              |                                                                                                    | 通知書一覧                   |       |
| 録者情報               | 執行回数 通知書名                                                                                                    | 通知書発行日付                 | 通知書確認 |
|                    | 落札通知書                                                                                                    | 令和06年09月26日(木)13時40分    | 参照済   |
|                    | 1 <u>入札締切通知書</u>                                                                                                    | 令和06年09月26日(木)13時35分    | 参照済   |
|                    | 入礼書受付票                                                                                                    | 令和06年09月26日(木)13時01分    | 参照済   |
|                    |                                                                                                    |                         |       |
|                    | 通知書名                                                                                                    | 通知書発行日付                 | 通知書確認 |
|                    | 日時変更通知書                                                                                                    | 令和06年09月26日(木)13時29分    | 未参照   |
|                    | 1000年1月1日日日<br>1月1日日日<br>1月1日日日<br>1月1日日日<br>1月1日日<br>1月1日<br>1月1日<br>1月1日<br>1月1日<br>1月11日<br>1月111日<br>1月111日<br>1月111日<br>1月111<br>1月111<br>1月111<br>1月111<br>1月111<br>1月111<br>1月1111<br>1月11111<br>1月11111<br>1月11111<br>1月11111<br>111111 | 令和06年09月26日(木)11時49分    | 参照済   |
|                    |                                                                                                    | 戻る                      |       |
|                    |                                                                                                    |                         |       |
|                    |                                                                                                    |                         |       |
|                    |                                                                                                    |                         |       |
|                    |                                                                                                    |                         |       |

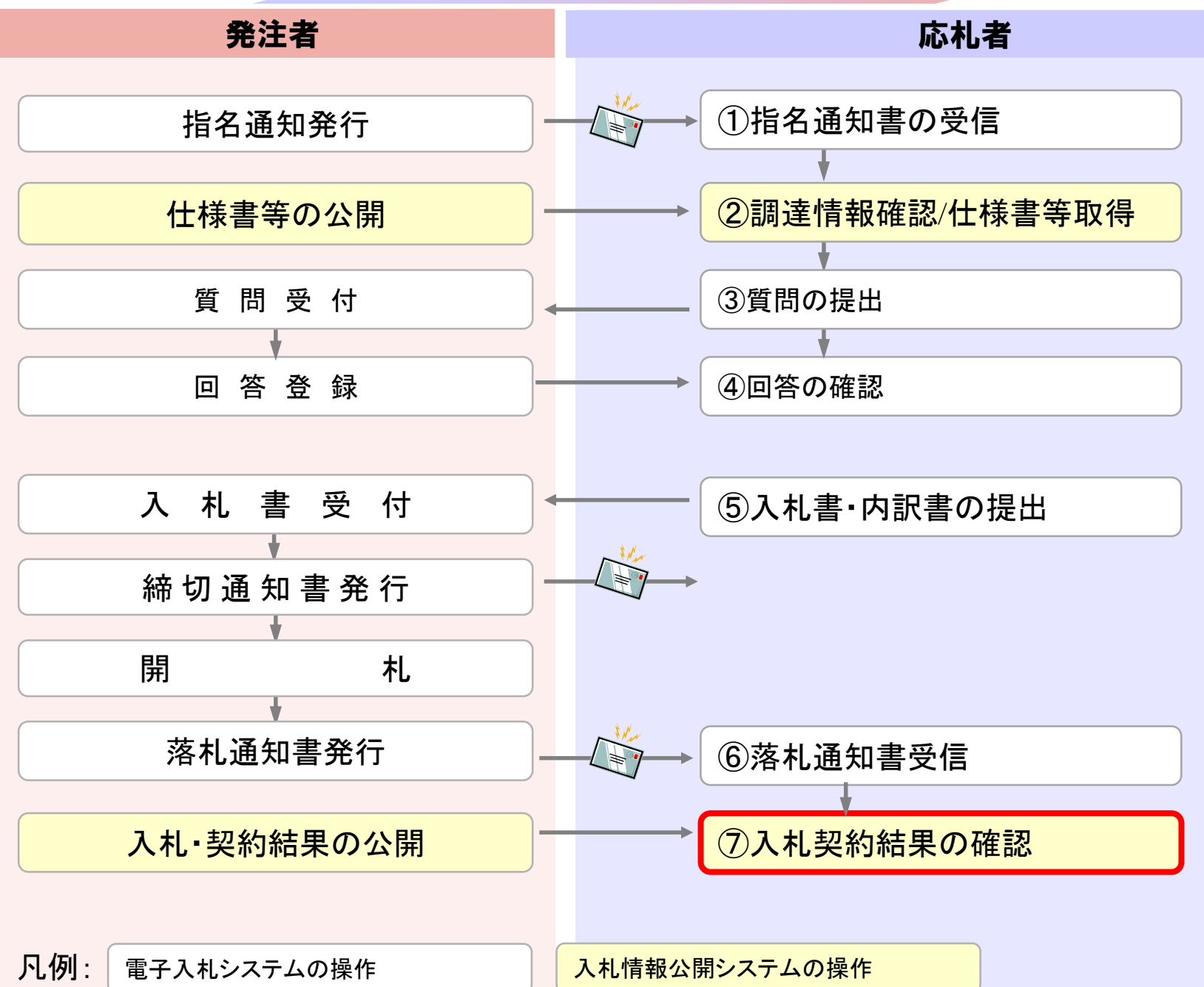

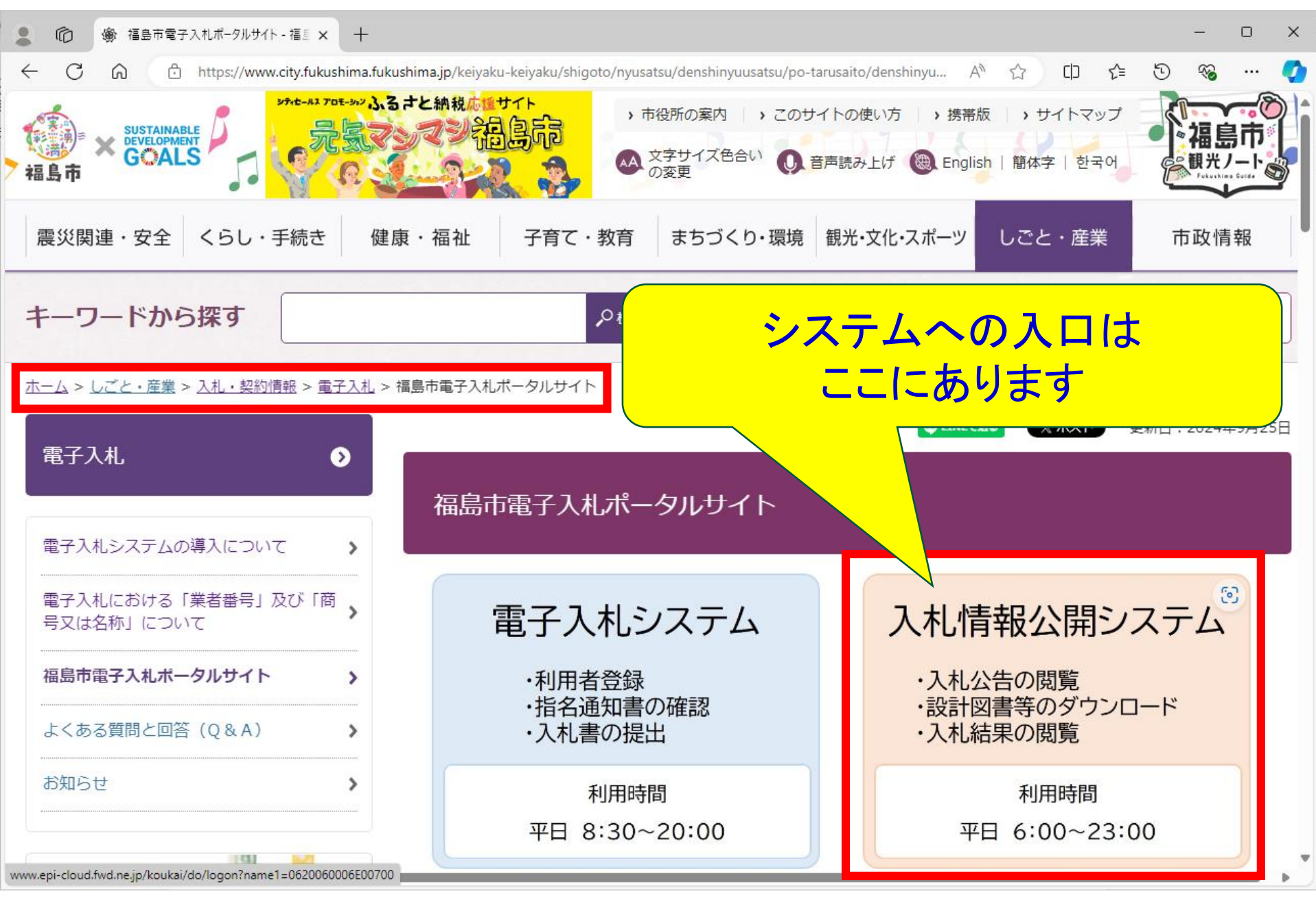

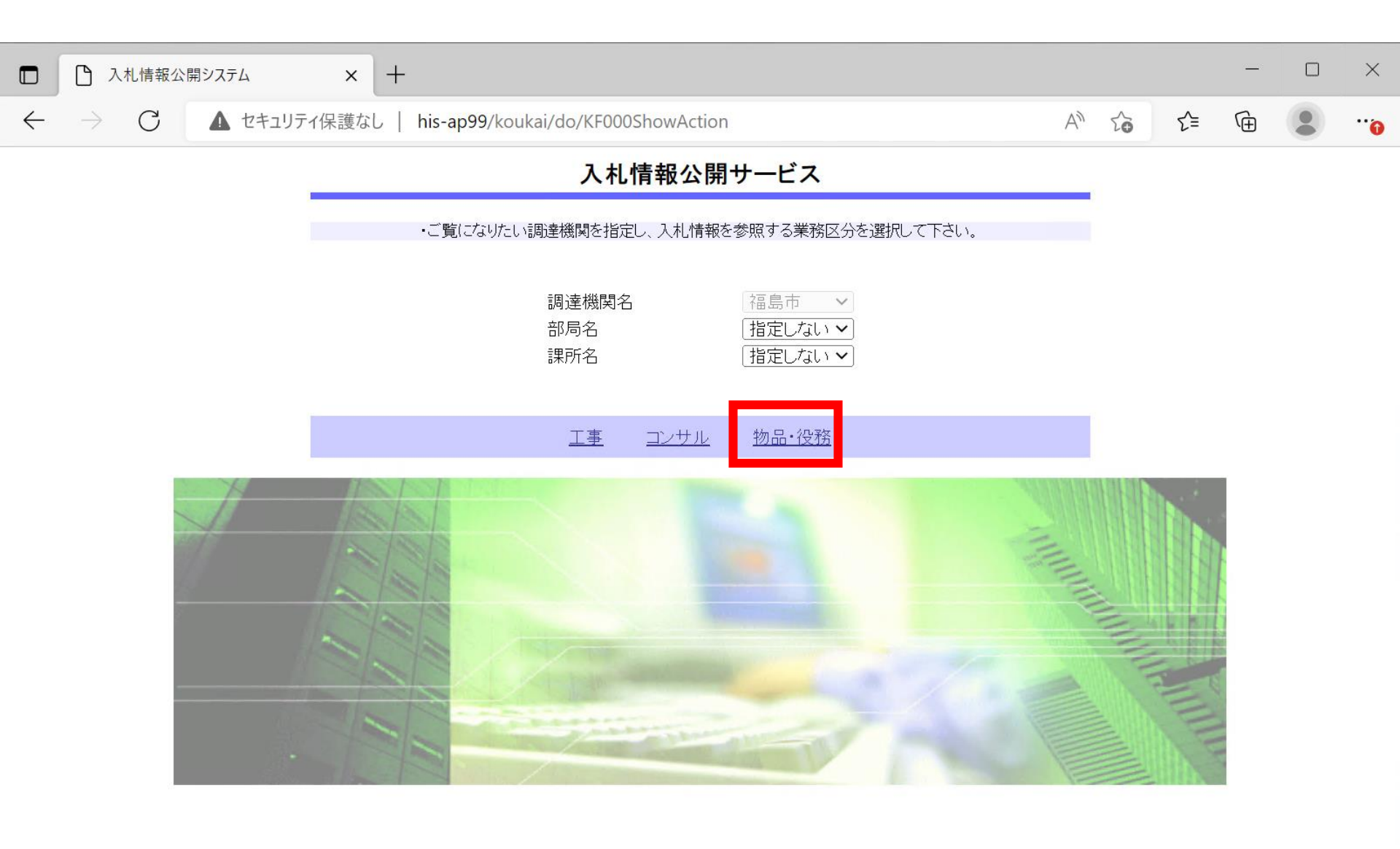

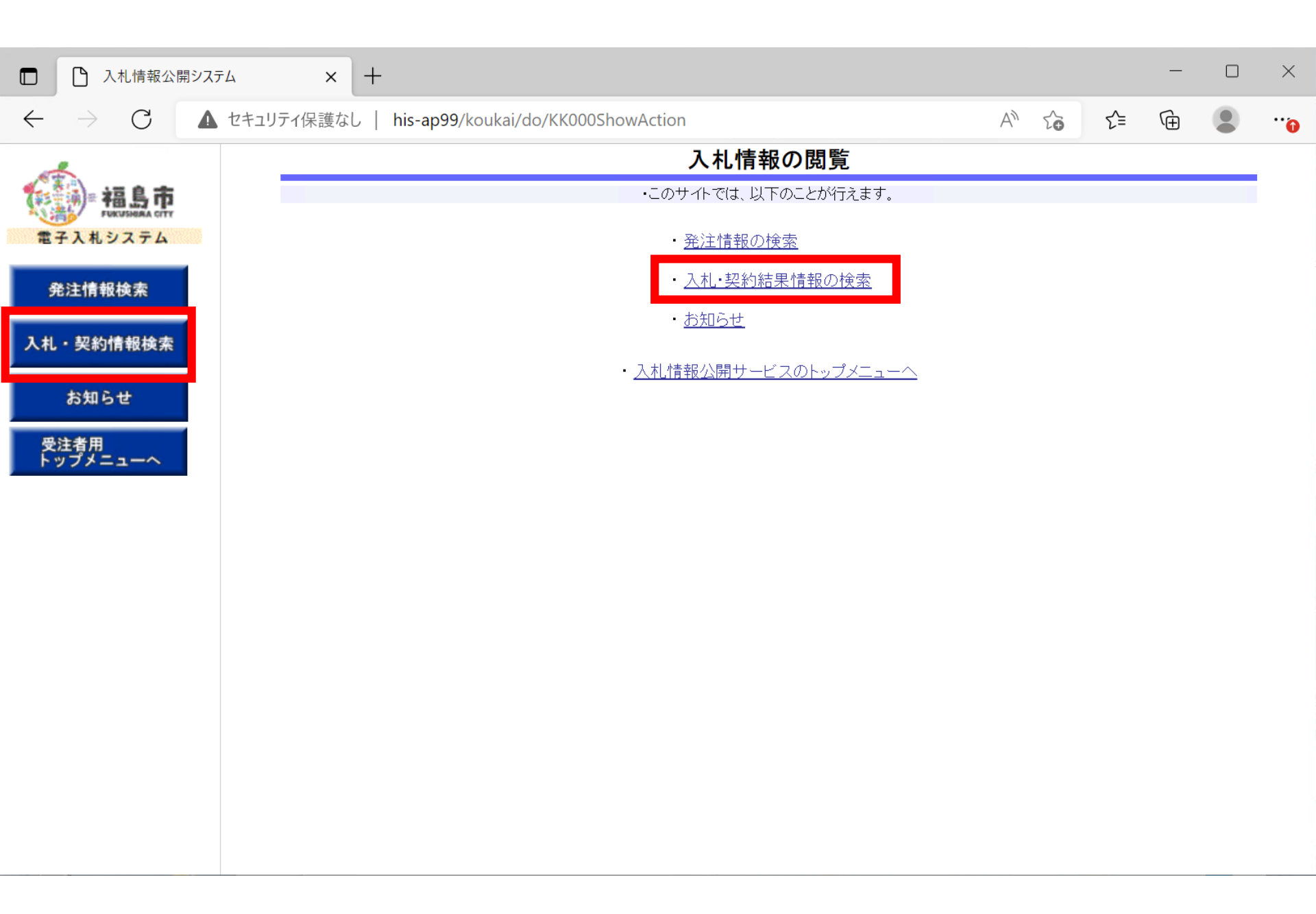

| □ 入札情報公開シ                                                                                      | × +                                                                                 |               |        |            | —          |    | × |
|------------------------------------------------------------------------------------------------|-------------------------------------------------------------------------------------|---------------|--------|------------|------------|----|---|
| $\leftarrow \hspace{0.1 cm} \rightarrow \hspace{0.1 cm} G$                                     | ▲ セキュリティ保護なし │ his-ap99/koukai/do/KK000ShowAction                                   | Þ             | An to  | ₹≡         | Ē          |    | • |
| <ul> <li>福島市<br/>RECEISERA CHT</li> <li>電子入札システム</li> <li>発注情報検索</li> <li>入札・契約情報検索</li> </ul> | his-ap99の内容            ・         ・         ・                                        | L) <b>v</b> ] |        | 検          | <b>索 ク</b> | J7 |   |
| お知らせ<br>受注者用<br>トップメニューへ                                                                       | 日付     更新日マ     一       表示順     更新日マの降順マ     表示件数       ・     詳細を参照するには、件名をクリックします。 |               |        |            |            |    |   |
|                                                                                                | 表示種別 開札日 件名 契約管理 入札方式 落札者 契約                                                        | 者             | 落札金額(f | 脱抜)        | 課所名        |    |   |
| 検索条<br>対象を統                                                                                    | 牛を指定しないと、確認のメッセージが表                                                                 | 示さくだ          | さい。    | <b>ミ</b> す | 0          |    |   |

| 入札情報公開シス:                    | <i>π</i> Δ × +             |                                    |          |         |            | —        |     | $\times$ |
|------------------------------|----------------------------|------------------------------------|----------|---------|------------|----------|-----|----------|
| $\leftarrow$ $\rightarrow$ C | セキュリティ保護なし                 | his-ap99/koukai/do/KK000ShowAction |          | 2 A 5   | <b>0</b> 1 | <u>è</u> |     |          |
| A stor                       |                            | 入札                                 | ·契約結果情報検 | 索       |            |          |     | -        |
| 福島市                          |                            |                                    |          |         |            | 検索       | フリア |          |
| 電子入札システム                     | 表示種別                       | 指定しない ・                            | 年度       | 指定しない 🗸 |            |          |     | - 1      |
|                              | 入札方式                       | 指定しない                              |          |         |            |          |     | - 1      |
| 発注情報検索                       | 件名                         |                                    |          |         |            | を含む      | د   | - 1      |
|                              | 契約管理番号                     |                                    | を含む      |         |            |          |     | - 1      |
| 入札・契約情報検索                    | 地域要件                       | 指定しない~                             |          |         |            |          |     | - 1      |
| お知らせ                         | 日付                         | 更新日~                               |          |         |            |          |     | - 1      |
|                              | 表示順                        | 更新日 くの降順く                          | 表示件数     | 10 🗸    |            |          |     | - 1      |
| 受注者用<br>トップメニューへ             | <ul> <li>詳細を参照す</li> </ul> | るには、件名をクリックします。                    |          |         |            |          |     |          |

#### 詳細を参照するには、件名をクリックします。 検索結果一覧:4件のうち1-4件を表示

#### (全1ページ) 開札日/ 契約日 契約管理 番号 落札者/ 契約者 落札金額(税抜) /契約金額 表示種別 件名 入札方式 課所名 1,000,000円 財務部 契約 検査課 入札・見 物品指名競争入札(最低価 指名競争·最 1130 024092602 (株)テスト商会01 低価格 積結果 2024/09/2 格) 随意契約方 式・オープンカ (株)テスト商会01 物品随意契約・オープンカウ 財務部 契約 検査課 入札・見 미르미 1,000,000円 2024092603 積結果 2024/09/26 ンタ ウンタ 1,000,000円 財務部 契約 検査課 入札・見 随意契約方 미크미 物品随意契約·特定者 (株)テスト商会01 2024092604 積結果 2024/09/26 式·特定者 1,000,000円 財務部 契約 検査課 入札・見 💵 物品一般競争入札(最低価 一般競争・最 2024092601 (株)テスト商会01 低価格 積結果 2024/09/26 格)

| □ 八札情報公開                                                                                                    | ีสิงวรรน × +                                     |                                  |   |   |    |    | - |    | $\times$ |
|----------------------------------------------------------------------------------------------------|--------------------------------------------------|----------------------------------|---|---|----|----|---|----|----------|
| $\leftarrow$ $\rightarrow$ C                                                                                                    | ▲ セキュリティ保護なし   his-ap99/koukai/do                | /KK000ShowAction                 | P | A | 20 | ₹≡ | Ē |    | •••      |
| and the second second s |                                                  | 入札・見積結果情報閲覧                      |   |   |    |    |   |    |          |
|                                                                                                    |                                                  |                                  |   |   |    |    |   | 戻る |          |
| 電子入札システム                                                                                                    | 更新日:2024/09/26                                   |                                  |   |   |    |    |   |    |          |
| 発注情報検索                                                                                                    | 開札結果<br>年度                                       | 落札者決定           2024年度           |   |   |    |    |   |    | - 1      |
| 入札・契約情報検索                                                                                                    | 件名 契約管理番号                                        | 物品指名競争入札(最低価格)<br>2024092602     |   |   |    |    |   |    |          |
| お知らせ                                                                                                    | 人札方式<br>開札日時<br>                                 | 指名競争・最低価格<br>2024/09/26 13:40:21 |   |   |    |    |   |    |          |
|                                                                                                    | <b>ナ正価格(税抜)</b><br>調査基準価格/最低制限価格区分<br>調本基準(3344) | 1,200,000円<br>調査基準価格             |   |   |    |    |   |    |          |
| 受汪有用                                                                                                    |                                                  |                                  |   |   |    |    |   |    |          |

#### 「入札経過」欄に、参加した業者と入札金額(辞退)が表示され、 落札者が公開されています

※添付ファイルは必ず「保存」を選択し、ダウンロードした後に開いて下ざい。

| 業者名        | 第1回       | 第2回<br>金額(税抜) | 第3回<br>金額(税抜) | 随意契約<br>金額 | 協西 |
|------------|-----------|---------------|---------------|------------|----|
|            | 金額(税抜)    |               |               |            |    |
| (株)テスト商会01 | 1,000,000 |               |               |            | 落札 |
| (株)テスト商会02 | 1,100,000 |               |               |            |    |
| (株)テスト商会03 | 1,200,000 |               |               |            |    |
|            |           |               |               |            |    |
| 指名认况       |           |               |               |            |    |
| 指名理由       |           |               |               |            |    |
| 10 0 10    |           |               |               |            |    |
|            | 業者名       |               |               |            | 備考 |

| <ul> <li>入札情報公開システム × +</li> </ul> |                                   |                     |               |       |     | — | ×     |
|------------------------------------|-----------------------------------|---------------------|---------------|-------|-----|---|-------|
| $\leftarrow$ $\rightarrow$ G       | ▲ セキュリティ保護なし   his-ap99/koukai/dc | /KK000ShowAction    | $\mathcal{P}$ | A" 20 | £'≡ | Ē |       |
|                                    | 開催する                              | /#/TU/10/// AE      |               |       |     |   |       |
| -                                  | 年度                                | 2024年度              |               |       |     |   |       |
|                                    | 件名                                | 物品指名競争入札(最低価格)      |               |       |     |   |       |
|                                    | 契約管理番号                            | 2024092602          |               |       |     |   |       |
| #エ1#シフテル                           | 入札方式                              | 指名競争・最低価格           |               |       |     |   |       |
| 電子入化システム                           | 開札日時                              | 2024/09/26 13:40:21 |               |       |     |   |       |
|                                    | 予定価格(税抜)                          | 1,200,000円          |               |       |     |   | - 1   |
| 発注情報検索                             | 調查基準価格/最低制限価格区分                   | 調査基準価格              |               |       |     |   |       |
|                                    | 国本甘淮馮坆(铅壮)                        |                     |               |       |     |   | <br>_ |
|                                    |                                   |                     |               |       |     |   |       |

# \*\*\* 指名状況、電子くじを使って落札者を決めた場合は くじの結果が表示されています。

※添付ファイルは必ず「保存」を選択し、タウンロードした後に開いて下さい。

| <b>入札経過</b> (赤色で表示されているのは落札業者です。) |           |        |        |       |       |  |  |
|-----------------------------------|-----------|--------|--------|-------|-------|--|--|
| 業主々                               | 第1回       | 第2回    | 第3回    | 随意契約  | 協亜    |  |  |
| 木伯伯                               | 金額(税抜)    | 金額(税抜) | 金額(税抜) | 金額    | 1向女   |  |  |
| (株)テスト商会01                        | 1,000,000 |        |        |       | 落札    |  |  |
| (株)テスト商会02                        | 1,100,000 |        |        |       |       |  |  |
| (株)テスト商会03                        | 1,200,000 |        |        |       |       |  |  |
|                                   |           |        |        |       |       |  |  |
| 指名状況                              |           |        |        |       |       |  |  |
| 指名理由                              |           |        |        |       |       |  |  |
| 業者名                               |           |        |        |       |       |  |  |
| (株)テスト商会01                        |           |        |        |       |       |  |  |
| (株)テスト商会02                        |           |        |        |       |       |  |  |
| (株)テスト商会O3                        |           |        |        |       |       |  |  |
|                                   |           |        |        |       |       |  |  |
| くじ結果                              |           |        |        |       |       |  |  |
| 順位業者名称                            | 力番乱数值     | くじ番号   | 入札書提出E | ]時 応札 | 順序 備考 |  |  |
|                                   |           |        |        |       |       |  |  |